# Acer d100 Series Portable Navigator

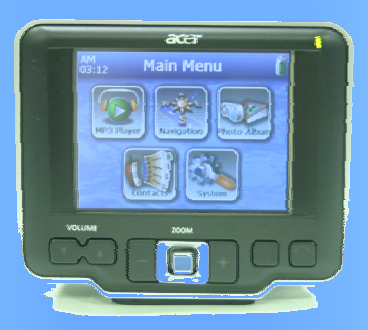

# Brukerhåndbok

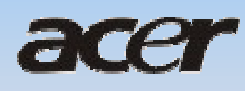

# Juridiske merknader

#### COPYRIGHT

Acer d100 Series Portable Navigator Brukerhåndbok Originalutgave: Juli 2005

Acer og Acer-logoen er registrerte varemerker som tilhører Acer Inc. Andre produkt- eller systemnavn som vises i dette dokument, er varemerker eller registrerte varemerker som tilhører de respektive eierne. Etter dette brukes ikke symbolene © eller ™ i teksten.

Endringer av informasjonen i denne publikasjonen kan finne sted uten varsel. Slike endringer vil innarbeides i nye utgaver av denne Brukerhåndbok eller supplerende dokumenter og publikasjoner.

Ingen deler av denne publikasjonen kan reproduseres, lagres i et arkivsystem eller overføres på noe vis – elektronisk, mekanisk, ved fotokopiering, innspilling eller på andre måter – uten å innhente skriftlig tillatelse på forhånd fra Acer Inc.

#### FRASKRIVELSE OG BEGRENSNING AV ANSVAR

Acer og dets datterselskaper gir ingen garantier, verken uttrykte eller impliserte, med hensyn til innholdet i dette dokumentet og fraskriver seg spesifikt impliserte garantier om salgbarhet eller egnethet for et bestemt formål. Acer og dets datterselskaper påtar seg ikke ansvar for noen skader eller tap som oppstår gjennom bruk av Acer d100 Series Portable Navigator.

#### MERKNADER

Registrer enhets-ID, serienummer, innkjøpsdato og informasjon om innkjøpssted på plassen som er angitt nedenfor. Serienummeret er angitt på etiketten som er festet til Acer-enheten. All korrespondanse om enheten bør omfatte serienummer, enhets-ID og innkjøpsinformasjon.

Acer d100 Series Portable Navigator

Enhets-ID: \_\_\_\_\_

Enhetens serienummer: \_\_\_\_\_

Innkjøpsdato: \_\_\_\_\_

| Innkjøpssted: |
|---------------|
|---------------|

#### Instruksjoner for avhending

Ikke kast denne elektroniske enheten som vanlig forbrukeravfall. Sørg for resirkulering av enheten for å redusere forurensning og bidra til beskyttelse av det globale miljøet. Hvis du vil ha mer informasjon, om WEEE-samlingen, kan du besøke vår hjemmeside på <u>www.acer.com</u> i miljøet.

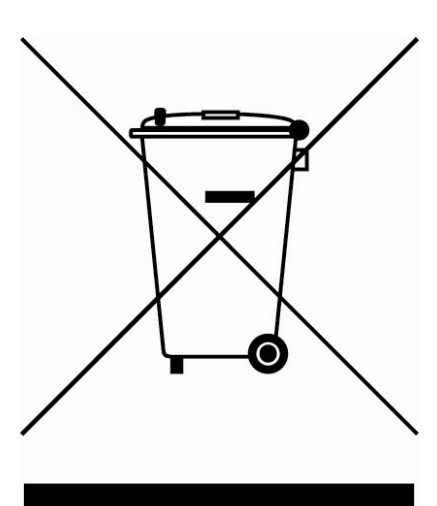

#### USA

For elektroniske produkter som omfatter en LCD/CRT-skjerm:

Lampe(r) inne i produktet inneholder kvikksølv og må resirkuleres eller avhendes i henhold til offentlige bestemmelser. Kontakt elektronikkindustriens allianse på <u>www.eiae.org</u>. Konkret informasjon om avhending av lamper på <u>www.lamprecycle.org</u>.

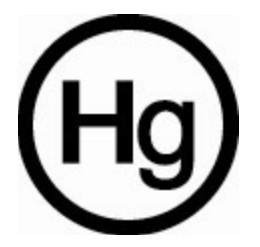

# Innholdsfortegnelse

| Acer d100 Series – viktige egenskaper   | vi  |
|-----------------------------------------|-----|
| Kraftig system                          | vi  |
| Bred og nøyaktig GPS-dekning            | vi  |
| Mobil utforming                         | vi  |
| Ergonomiske funksjoner                  | vii |
| Multimedieprogrammer                    | vii |
| Kontaktadministrasjonsprogrammer        | vii |
| FØR VI BEGYNNER                         | 1   |
| Systemomvisning                         |     |
| Bak- og frontpanel                      | 1   |
| Høyre og venstre panel                  | 3   |
| Visning ovenfra/nedenfra                | 4   |
| Omvisning i tilbehør                    | 5   |
| Bilmonteringssett                       | 5   |
| Bilmontering                            | 5   |
| Holder                                  | 6   |
| Billader                                | /   |
| Acer d100 Series-oppsett                | 7   |
| Pakke ut Acer d100 Series               | 7   |
| Sette opp Acer d100 Series i kjøretøyet | 8   |
| Starte opp Acer d100 Series             |     |
| ACER D100 SERIES-GRUNNPRINSIPPER        |     |
| Maskinvaregrensesnitt                   |     |
| Bruke berøringsskjermens bakgrunnslys   |     |
| Bruke SD/MMC-sporet                     |     |
| Etablere forbindelse mellom enhet og PC |     |
| Bruke bilmonteringen                    |     |
| Lade opp Acer d100 Series               |     |
| Kommandogrensesnitt                     |     |

| Bruke hurtigtaster                                                    | 27                          |
|-----------------------------------------------------------------------|-----------------------------|
| Bruke joysticken                                                      | 27                          |
| Bruke Acer d100 Series-berøringsskjermen                              |                             |
| Bruke Main menu panel (hovedmenypanelet)                              | 28                          |
| KONTAKTADMINISTRASJON                                                 |                             |
| Contacts (Kontakter)                                                  |                             |
| Bruke Contacts (Kontakter)                                            |                             |
| Opprette en ny kontakt                                                |                             |
| Redigere kontaktinformasjon                                           | 31                          |
| Navigere til en kontaktadresse                                        |                             |
| Eksportere kontakter fra Acer d100 Series                             |                             |
| Importere kontakter til Acer d100 Series                              | 33                          |
| Slette en kontakt                                                     | 34                          |
| Contacts Exchange (Kontaktutveksling)                                 | 3/                          |
| Bruke Contacts Exchange (Kontaktutveksling)                           |                             |
| Eksportere kontakter fra datamaskinen                                 |                             |
| Importere kontakter fra Acer d100 Series                              |                             |
|                                                                       |                             |
| ActiveSync                                                            |                             |
| Synkronisere kontakter                                                |                             |
| MULTIMEDIEMODUS                                                       | 40                          |
| Oversikt over multimediemodus                                         |                             |
|                                                                       |                             |
| MP3                                                                   |                             |
| Bruke MP3                                                             | 41                          |
| Photo (Fotografi)                                                     | 45                          |
| Bruke Photo                                                           |                             |
| Vise filer i fullskiermsmodus                                         |                             |
| Vise filer i fullskjermsmodus                                         |                             |
| ,                                                                     |                             |
| SYSTEMKONFIGURASJON                                                   |                             |
| Oversikt over systeminnstillinger                                     |                             |
|                                                                       |                             |
| Tilpasse brukerinnstillinger                                          |                             |
| <b>Tilpasse brukerinnstillinger</b><br>Volum                          | <b> 49</b><br>              |
| <b>Tilpasse brukerinnstillinger</b><br>Volum<br>Strøm                 | <b>49</b><br>49<br>50       |
| <b>Tilpasse brukerinnstillinger</b><br>Volum<br>Strøm<br>Bakgrunnslys | <b>49</b><br>49<br>50<br>51 |

| Language (Språk)                            | 52 |
|---------------------------------------------|----|
| System Info (Systeminfo)                    | 53 |
| SYSTEMVEDLIKEHOLD OG BRUKERSTØTTE           |    |
| Bruke Acer d100 Series sikkert              |    |
| Forholdsregler ved kjøring                  | 54 |
| Driftsforholdsregler                        | 55 |
| Lagringsforholdsregler                      |    |
| Forholdsregler for tilbehør og reparasjoner | 57 |
| Rengjøre Acer d100 Series                   |    |
| Feilsøking på Acer d100 Series              |    |
| Kalibrere skjermen på nytt                  |    |
| Tilbakestille Acer d100 Series              |    |
| Laste fabrikkens standardinnstillinger      | 59 |
| Tilbakestille GPS-funksjonen                | 59 |
| Vanlige spørsmål (FAQer)                    | 60 |
| Kundestøtte                                 |    |
| SYSTEMSPESIFIKASJONER                       | 63 |
| Magkinyarafunksionar                        | 62 |
|                                             |    |
| GPS-spesifikasjoner                         |    |
| Programvarespesifikasjoner                  |    |
| Design og ergonomi                          |    |
| Miljøspesifikasjoner                        | 69 |
| Informasjon om lovbestemmelser              |    |

# Acer d100 Portable GPS Navigator

## Acer d100 Series – viktige egenskaper

Aldri mer fomling med tungvinte, foreldede papirkart. Aldri mer tåpelige ansiktsuttrykk av typen "Jeg vet ikke hvor jeg er". Og definitivt ikke kjøre i sirkler for å finne et bestemt sted. Finn frem til målet raskt og enkelt med din nye Acer d100 Series Portable Navigator.

#### **Kraftig system**

- Microsoft Windows CE .NET 4.2 operativsystem
- Samsung S3C2410 266 MHz applikasjonsprosessor
- SiRF Star II LP-brikkesett med Xtrac v2-fastvare
- Oppladbart 2200 mAh li-ion-batteri med høy tetthet

#### Bred og nøyaktig GPS-dekning

- Destinator DS
- NAVTEQ digital kartdatabase
- Integrert patchantenne for optimalt satelittsignal i alle vinkler

### **Mobil utforming**

- Kompakt og lett kabinett gjør det enkelt for brukere å ta den med seg enheten hvor som helst under kjøring eller på gåturer
- Bilmonteringssett for bruk i flere kjøretøy (montering på frontrute eller dashbord)
- Oppladingsmuligheter på reise via billader og USB-kabel

### Ergonomiske funksjoner

- 3,5-tommers 200-nit QVGA TMR LCD berøringsskjerm
- Tilgangskontroll via hurtigtaster med bakgrunnsbelysning
- Enkelt, brukervennlig grensesnitt med store ikoner og kommandoknapper
- Flerspråklig støtte for brukergrensesnitt
- Forhåndslastede språk: Internasjonalt engelsk, fransk, tysk, italiensk og spansk
- Ekstra språkalternativer for navigeringsmodus: Norsk, dansk, nederlandsk, portugisisk og svensk
- Avanserte strømsparingsalternativer

### Multimedieprogrammer

- MP3 for musikkunderholdning
- Photo (Fotografi) for dine digitale favorittbilder

### Kontaktadministrasjonsprogrammer

- Contacts (Kontakter) for administrasjon av kontaktinformasjon på enheten
- Acer d100 Series Contacts Exchange (Kontaktutveksling) for administrasjon av kontaktinformasjon på datamaskinen
- Microsoft ActiveSync 3.8 for synkronisering av kontaktinformasjon

# **KAPITTEL 1**

## Før vi begynner

Dette kapittelet beskriver maskinvaregrensesnittet til Acer d100 Series og enhetens tilbehør. Instruksjoner for oppsett av enheten og noen grunnleggende systemoperasjoner blir også beskrevet.

## Systemomvisning

Dette avsnittet er en omvisning i enhetens maskinvaregrensesnitt.

## **Bak- og frontpanel**

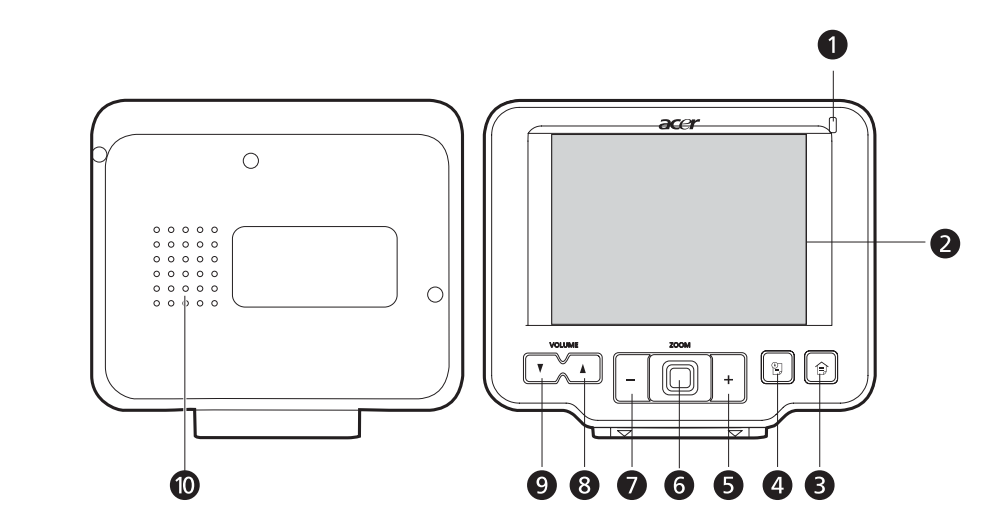

| Nr. | Ikon | Komponent        | Beskrivelse                                                                           |
|-----|------|------------------|---------------------------------------------------------------------------------------|
| 1   |      | Strømstatuslampe | Angir batteriets strømstatus.                                                         |
|     |      |                  | <ul> <li>Grønt – Batteriet er fulladet. Enheten<br/>drives av batteristrøm</li> </ul> |
|     |      |                  | Oransje – Batteri lades                                                               |
|     |      |                  | <ul> <li>Rød – Batteriet er nesten tomt Du må<br/>lade enheten på nytt.</li> </ul>    |

| Nr. | Ikon | Komponent             | Beskrivelse                                                                                                    |
|-----|------|-----------------------|----------------------------------------------------------------------------------------------------|
| 2   |      | Berøringsskjerm       | Viser programmene, dataene og kartbildene<br>som er tilgjengelige på enheten. Skjermen<br>reagerer på fingerberøringer.         |
| 3   |      | Hovedmenyhurtigtast   | Viser Main Menu panel<br>(hovedmenypanelet), også kalt startpanelet.                                                            |
| 4   |      | Navigeringshurtigtast | Viser navigeringspanelet.                                                                                                    |
| 5   | +    | Zoom inn-hurtigtast   | Zoomer inn på midten av et kart i<br>navigeringsmodus.                                                                          |
|     |      |                       | Zoomer inn på det viste bildet når du er i<br>fullskjermsmodus i <i>Photo</i> (Fotografi).                                      |
| 6   |      | Joystick              | Beveg venstre-høyre eller opp-ned for å rulle<br>mellom viste elementer.                                                        |
|     |      |                       | Trykk for å åpne (hvis det er et filikon) eller<br>starte (hvis det er et program- eller<br>innstillingsikon) et valgt element. |
| 7   | -    | Zoom ut-hurtigtast    | Zoomer ut fra midten av et kart i<br>navigeringsmodus.                                                                          |
|     |      |                       | Zoomer ut f ra det viste bildet når du er i<br>fullskjermsmodus i <i>Photo</i>                                                  |
| 8   |      | Volum opp-hurtigtast  | Trykk for å øke volumet.                                                                                                    |
| 9   | V    | Volum ned-hurtigtast  | Trykk for å redusere volumet.                                                                                                   |
| 10  |      | Høyttaler             | Spiller av systemlyder.                                                                                                    |

Merk: Hvis du vil ha mer informasjon om hvordan du bruker Acer d100 Series i navigeringsmodus, slå opp i *Destinator DS Quick Starter Guide* eller *Destinator DS User's Guide* (følger med på *Destinator DS-CDen*).

# Høyre og venstre panel

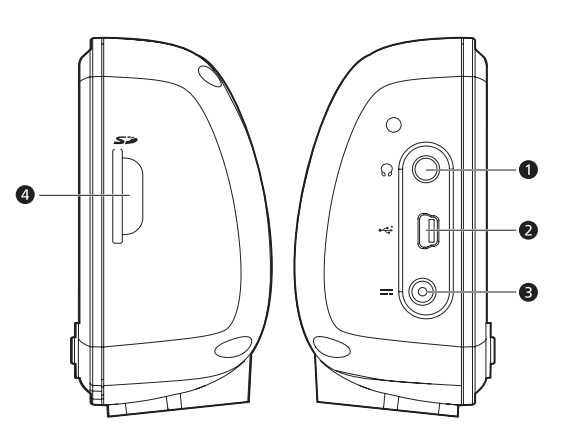

| Nr. | Ikon | Komponent       | Beskrivelse                                                                                                    |
|-----|------|-----------------|----------------------------------------------------------------------------------------------------|
| 1   | ດ    | Ørepluggkontakt | Kobler til utdataenheter for lyd (høyttalere, hodetelefon).                                                                                                    |
| 2   | ÷    | USB-port        | Kobler enheten til en datamaskin som kjører<br>på Microsoft Windows-plattformen.                                                                                                    |
| 3   |      | Strømkontakt    | Kobler enheten til en nettstrømkontakt.                                                                                                    |
| 4   | 52   | SD/MMC spor     | Godtar SD- og MMC-lagringskort slik at du<br>kan bruke lyd-, bilde- og kartfiler lagret på<br>kortet sammen med interne programmer.<br>Du kan også bruke kortet til å<br>sikkerhetskopiere data fra enheten. |

# Visning ovenfra/nedenfra

|     |             | 1                                                                                                    |                                                                                                    |
|-----|-------------|----------------------------------------------------------------------------------------------------|----------------------------------------------------------------------------------------------------|
| Nr. | Ikon        | Komponent                                                                                                    | Beskrivelse                                                                                                    |
| 1   | ዑ           | Strømknapp/bakgrunns                                                                                                    | Som strømknapp:                                                                                                    |
|     | lyskonfroll | <ul> <li>Hvis enheten er av, trykk på knappen<br/>for å slå den på. Strømlampen på<br/>frontpanelet lyser grønt.</li> </ul> |                                                                                                    |
|     |             |                                                                                                    | <ul> <li>Hvis enheten er på, trykk på knappen<br/>for å slå den av. Strømlampen slås også<br/>av.</li> </ul>                         |
|     |             |                                                                                                    | Som en bakgrunnslyskontroll:                                                                                                    |
|     |             |                                                                                                    | <ul> <li>Trykk og hold for å aktivere eller<br/>deaktivere skjermens<br/>bakgrunnsbelysning.</li> </ul>                              |
| 2   | ₽O∢         | Tilbakestillingsknapp                                                                                                    | Trykk for å gjennomføre en myk<br>tilbakestilling hvis enheten går i heng<br>(dvs. ikke reagerer lenger på knappene på<br>skjermen). |
| 3   |             | 8-pinners kontakt for<br>holder                                                                                             | Kobler enheten til holderen, som på sin side<br>kobles til bilmonteringen.                                                           |

## **Omvisning i tilbehør**

Dette avsnittet gir deg en omvisning i tilbehøret som leveres sammen med Acer d100 Series.

## Bilmonteringssett

Bilmonteringssettet består av bilmonteringen og holderen.

### **Bilmontering**

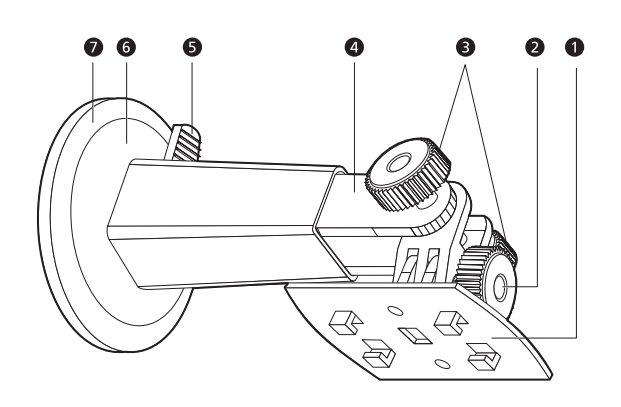

| Nr. | Komponent                                   | Beskrivelse                                                                         |
|-----|---------------------------------------------|-------------------------------------------------------------------------------------|
| 1   | Holderplate                                 | Kobler bilmonteringen til holderen.                                                 |
| 2   | Knott for justering av<br>horisontal vinkel | Løsne knotten forsiktig for å justere visningsvinkelen i<br>venstre/høyre-retning.  |
| 3   | Knotter for justering<br>av vertikal vinkel | Løsne knottene forsiktig for å justere visningsvinkelen i<br>opp/ned-retning.       |
| 4   | Forlenger                                   | Trekk ut forlengeren for å justere enhetens posisjon i<br>fremover/bakover-retning. |
| 5   | Låsehendel for<br>sugekopp                  | Sikrer volumforseglingen til bilmonteringen.                                        |
| 6   | Sugekopp                                    | Fester bilmonteringen i det valgte monteringsområdet.                               |
| 7   | Løsneknast for<br>sugekopp                  | Trekk for å løsne sugekoppens vakuumforsegling.                                     |

## Holder (produsentalternativ)

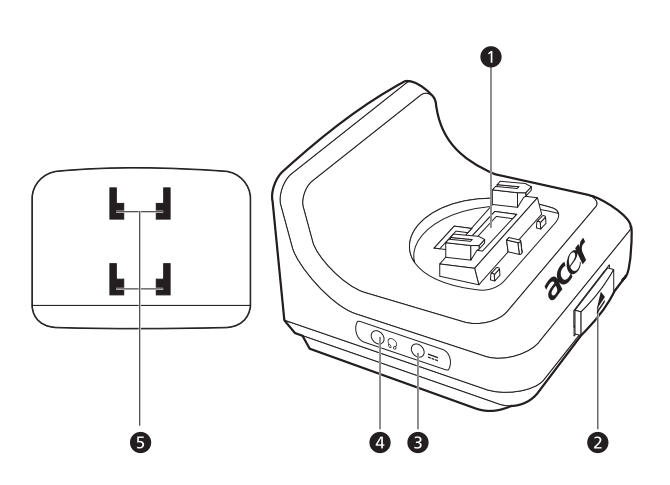

| Nr. | Ikon | Komponent         | Beskrivelse                                                 |
|-----|------|-------------------|-------------------------------------------------------------|
| 1   |      | 8-pinners kontakt | Godtar enheten når den er installert i<br>bilmonteringen.   |
| 2   |      | Frigivelsestast   | Trykk for å koble enheten fra holderen.                     |
| 3   |      | Strømkontakt      | Kobler enheten til kjøretøyets sigarettenner for opplading. |
| 4   | ຄ    | TMC-kontakt       | Kobles til TMC-antenne                                      |
| 5   |      | Bilmonteringshull | Tar imot holderplatens tapper på<br>bilmonteringssettet.    |

## Billader

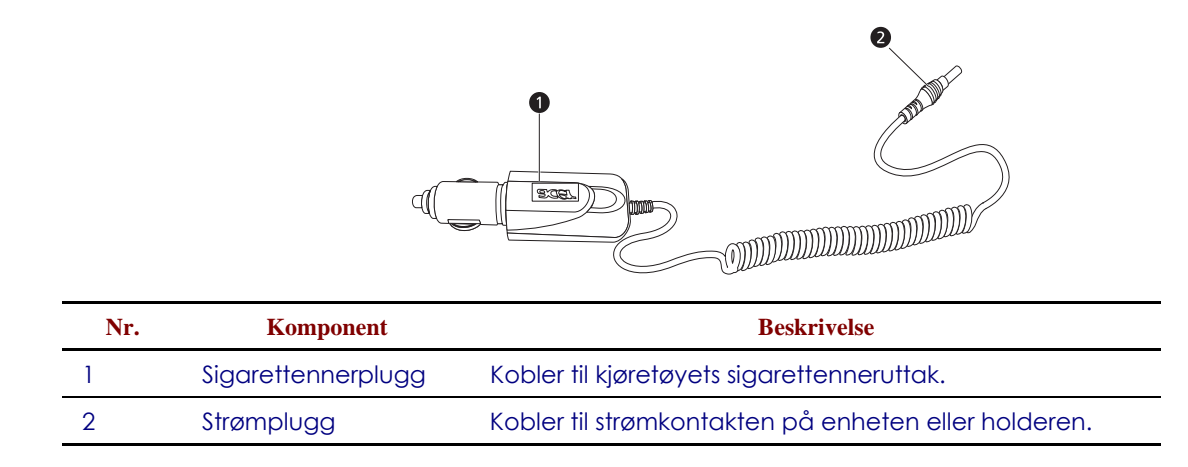

## Acer d100 Series-oppsett

Det er lett å bruke din nye Acer d100 Series. Pakk ut, monter, slå på enheten og vips – du er klar til å begynne. Gjennomfør følgende enkle installeringsoppgaver for å ta i bruk enheten rett fra pakken:

Pakk ut enheten.

Sett opp enheten i kjøretøyet.

Slå på og konfigurer enheten.

### Pakke ut Acer d100 Series

Takk for at du kjøpte Acer d100 Series Portable Navigator. Acer d100 Seriesboksen inneholder alle elementer som er oppført nedenfor.

- Acer d100 Series Portable Navigator-enhet
- Bilmonteringssett
  - o Bilmontering
  - o Holder
  - o Selvklebende strømskivekontakt
- Billader
- Nettstrømadapter
- USB-kabel
- Destinator DS-SD-kort

- Brukerdokumentasjon
  - o Acer d100 Series Portable Navigator-CD
  - o Acer d100 Series Portable Navigator-starthåndbok
  - o Acer d100 Series Portable Navigator-garantibrosjyre
  - o Destinator DS-hurtigstartguide
  - o Destinator DS-CD

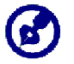

Rapporter eventuelle produktdefekter eller manglende elementer til kjøpsstedet umiddelbart. Ta vare på boksene og emballasjen for senere bruk

### Sette opp Acer d100 Series i kjøretøyet

Acer d100 Series leveres med et bilmonteringssett og en billader du kan bruke til å sette opp enheten i kjøretøyet. Du kan velge å plassere bilmonteringssettet på frontruten ved hjelp av sugekoppen, eller på dashbordet ved hjelp av den selvklebende strømskivekontakten.

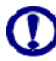

Noen land forbyr montering av elektroniske enheter på kjøretøyets dashbord. Husk å forholde deg til lokale bestemmelser for akseptable monteringsområder før du installerer bilmonteringsbraketten.

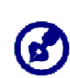

Noen kjøretøymodeller kan ha et varmebeskyttende skjold innebygd i frontruten. Dette kan i noen tilfeller forhindre mottak av GPS-signalet. Hvis du opplever dette problemet i kjøretøyet, må du kjøpe en ekstern GPS-antenne. Du kan få mer informasjon hos din lokale Acer-forhandler.

#### Installasjonspåminnelser ved bilmontering

Installer bilmonteringssettet på en overflate i kjøretøyet:

- Som er jevn, flat og fri for smuss og olje
- Der føreren enkelt kan se/nå det uten å ta blikket vekk fra trafikken
- Der enheten ikke skjuler bilkontroller eller begrenser førerens utsikt til veien
- Som er langt unna kollisjonsputens utløsningsområde

#### Slik setter du opp enheten i kjøretøyet:

Dette avsnittet viser hvordan du installerer et bilmonteringssett på kjøretøyets frontrute ved hjelp av sugekoppen. Prosedyrer for installering på dashbordet med selvklebende strømskivekontakt er beskrevet i starthåndboken for *Acer d100 Series Portable Navigator*.

1. Rengjør monteringsoverflaten med rengjøringsmiddel for glass og en ren bomullsklut.

- 2. Hvis temperaturen i omgivelsene er under +15 °C, må du varme opp monteringsområdet og sugekoppen (f.eks. med en hårtørrer) for å sørge for godt sugefeste.
- 3. Installer bilmonteringen i det valgte området.
  - a. Fest sugekoppen til det valgte området med låsespaken vendt oppover.
  - b. Vend låsespaken bort fra deg for å skape et vakuum mellom sugekoppen og monteringsområdet.

Kontroller at sugefestet er sterkt nok før du fortsetter itl neste trinn.

c. Sett inn tappene på bilmonteringens holderplate i hullene på baksiden av holderen, og flytt holderen nedover inntil begge deler går i lås.

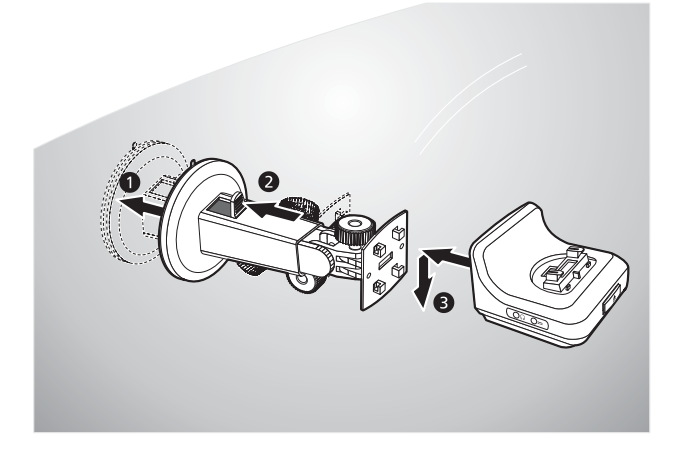

Sett inn Destinator DS SD-kortet i enheten.

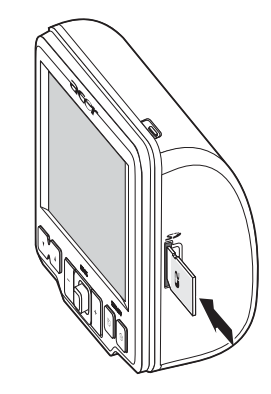

Plasser enheten i holderen.

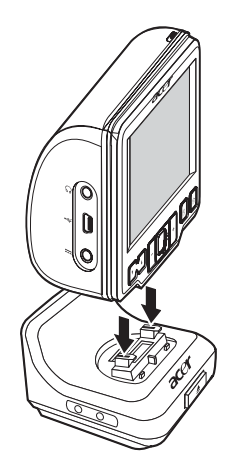

Slik justerer du enhetens visningsvinkel for optimal visningsvinkel.

Etter at du har satt opp enheten på bilmonteringen, kobler du til billaderen.

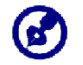

Hvis bilmotoren er slått av, må du kanskje vri tenningen tilbake til utstyrsposisjon. Slå opp i kjøretøyets håndbok.

- a. Koble billaderen til strømkontakten 🛲 på holderen.
- b. Plugg den andre enden av billaderen til kjøretøyets sigarettenner.
- Strømlampen lyser oransje under lading. Hurtigtastenes bakgrunnslys tennes også.

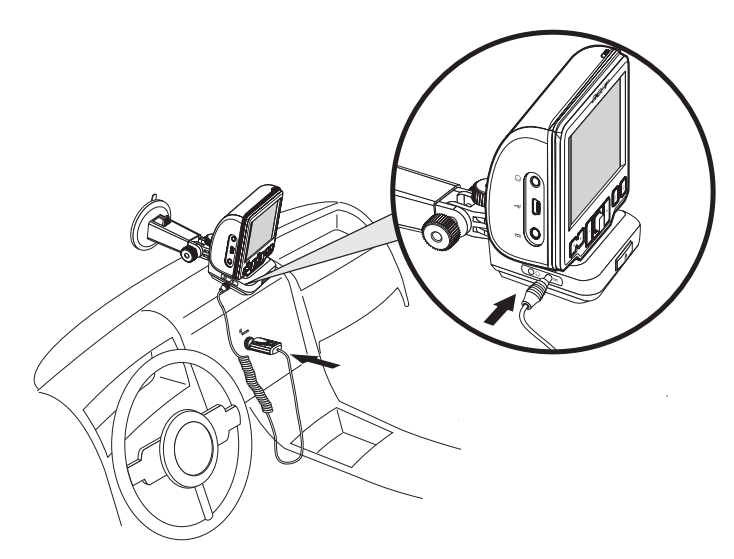

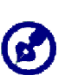

Enheten leveres med batteriet forhåndsladet til minst 30 % kapasitet. Du kan begynne å bruke den så snart den er montert i kjøretøyet og koblet til sigarettenneren. For maksimal brukstid må du imidlertid lade enheten til full kapasitet. Gå til avsnittet "<u>Slik slår du av berøringsskjermens bakgrunnslys</u>" for å få instruksjoner.

## **Starte opp Acer d100 Series**

Etter at du har montert Acer d100 Series i kjøretøyet, er enheten klar til bruk. Du kan nå slå den på for å kalibrere skjermen. Etter skjermkalibrering fortsetter du til konfigurasjon av systeminnstillinger.

Slik slår du på og kalibrerer enheten:

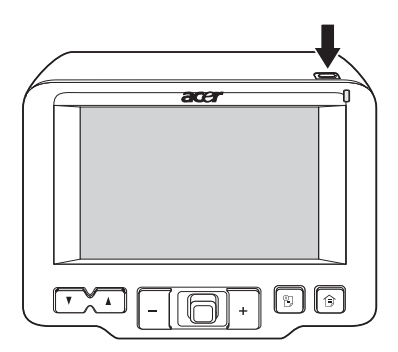

Når du slår på enheten for første gang, blir du spurt om du vil kalibrere skjermen. Denne prosessen sikrer at elementer på skjermen blir aktivert når du berører dem.

2. Berør midten av det svarte punktet mens det beveger seg rundt på skjermen.

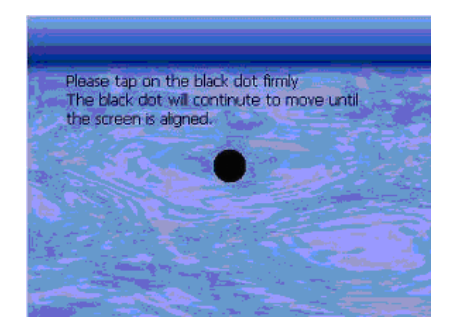

Etter at du har kalibrert skjermen, vises Main Menu panel (hovedmenypanelet). Dette kalles også for startpanelet.

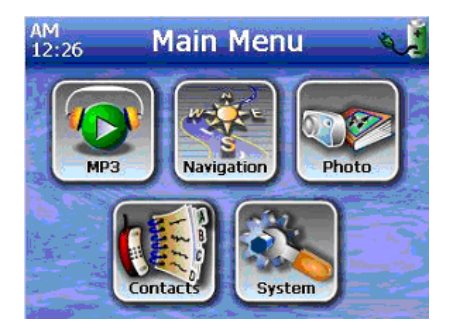

Slik konfigurerer du systeminnstillinger:

Hvis du har tenkt å bruke Acer d100 Series-enheten med en gang, anbefaler vi at du konfigurerer språk- og dato/klokkeslett-innstillinger først. Resten av brukerinnstillingene kan settes opp senere.

1. Velg 🕙 i panelet <u>Main Menu</u> (Hovedmeny).

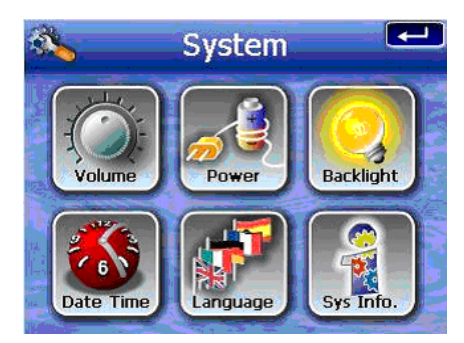

2. Når du skal angi systemets språkinnstillinger, velger du 🕮.

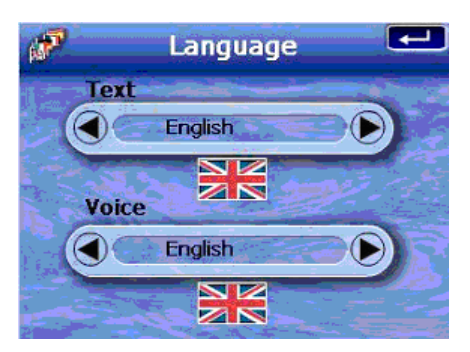

- a. Velg () under innstillingene <u>Text</u> (Tekst) og <u>Voice</u> (Stemme) inntil ønsket språk vises.
- b. Velg 💶 for å bekrefte endringene dine.
- 3. Når du skal angi systemets dato og klokkeslett, velger du 鰸.

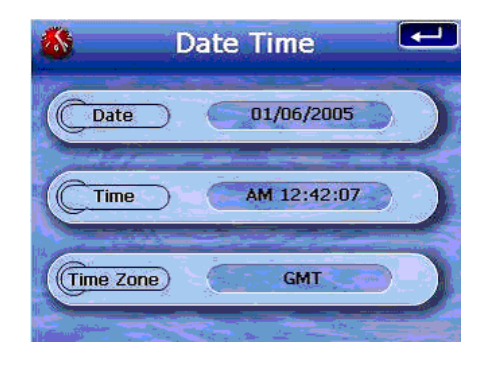

4. Velg Date (Dato).

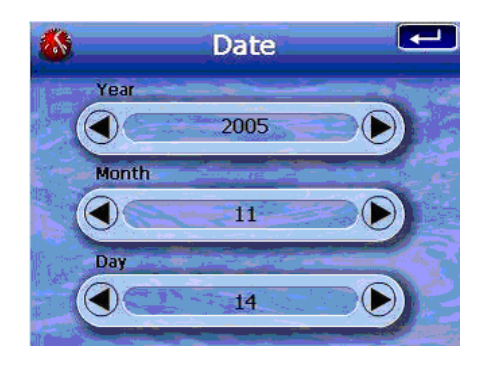

- a. Velg () under innstillingene <u>Year</u> (År) <u>Month</u> (Måned) og <u>Day</u> (Dag) for å angi datoverdier.
- b. Velg 💶 for å bekrefte endringene dine.
- 5. Velg Time (Klokkeslett).

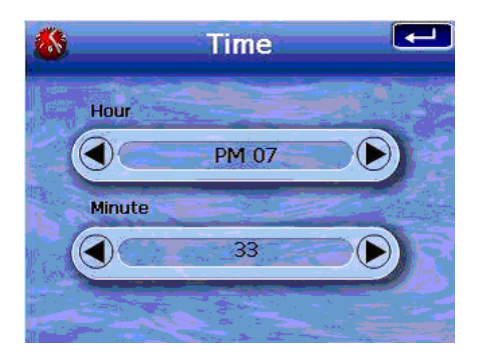

- a. Velg Minute under innstillingene <u>Hour</u> (Time) og <u>Minute</u> (Minutt) for å angi datoverdier.
- b. Velg 💶 for å bekrefte endringene dine.
- 6. Velg Time zone (Tidssone).

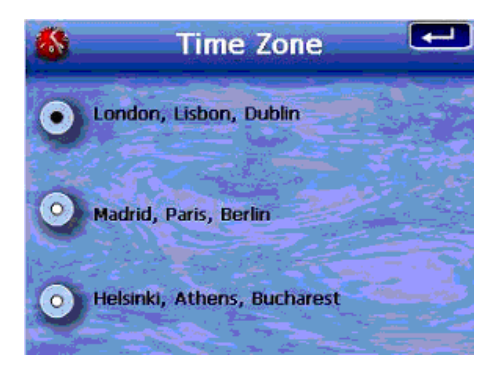

- a. Velg alternativknappen for ønsket tidssone.
- b. Velg **I for** å bekrefte endringene dine.
- 7. Velg **I lo ganger for å bekrefte endringene dine og gå tilbake til Main** Menu panel (hovedmenypanelet).

Hvis du vil ha mer informasjon om resten av systemkonfigurasjonsalternativene, gå til "<u>KAPITTEL 5 –</u> <u>systemkonfigurasjon</u>".

Gratulerer! Din nye Acer d100 Series er nå klar til bruk. Fortsett til "<u>KAPITTEL</u> <u>2 – Acer d100 Series-grunnprinsipper</u>" hvis du vil ha mer informasjon om enhetens brukergrensesnitt. Du kan også slå opp i *Destinator DS Quick Starter Guide* for å begynne å bruke enheten i navigeringsmodus.

# **KAPITTEL 2**

## Acer d100 Series-grunnprinsipper

Dette kapittelet beskriver grunnleggende maskinvareprosedyrer for bruk av Acer d100 Series. Informasjon om enhetens kommandogrensesnitt blir også beskrevet.

## Maskinvaregrensesnitt

### Bruke berøringsskjermens bakgrunnslys

Under noen lysforhold kan det være vanskelig å se informasjon på enheten. Hvis dette er tilfelle, bruker du bakgrunnslyset til å lyse opp berøringsskjermen.

Slik aktiverer du berøringsskjermens bakgrunnslys:

• Trykk og hold strømknappen ♥ inntil bakgrunnslyset tennes.

Slik slår du av berøringsskjermens bakgrunnslys:

Trykk og hold strømknappen <sup>(1</sup>) inntil bakgrunnslyset slås av.

#### **Bruke SD/MMC-sporet**

Acer d100 Series har et SD/MMC-spor *so* som er kompatibelt med forskjellige SD- og MMC-lagringskort du kan bruke til å sikkerhetskopiere eller overføre filer og data.

Også Acer d100 Seriess GPS-navigeringssystem har sin kjerne i Destinator DSprogrammet. Bruk av dette programmet krever at brukerne laster de digitale kartene som er tilgjengelige på *Destinator DS SD-kortet* som følger med enheten. Slik setter du inn et lagringskort:

• Hold enheten sikkert og skyv kortet inn i sporet inntil du hører en tydelig systemlyd. Den angir at kartet sitter riktig i sporet. Kortet sitter på plass når det ikke stikker ut fra sporet.

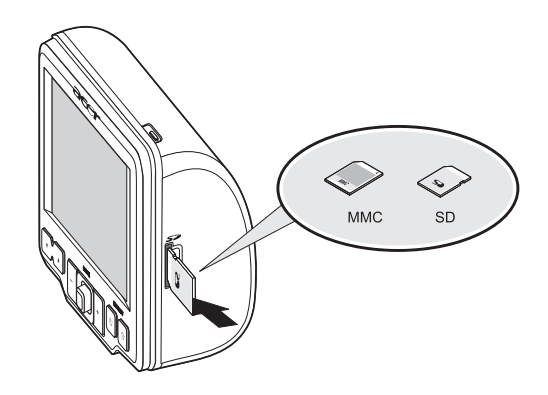

Slik tar du ut et lagringskort:

- 1. Hold enheten sikkert og skyv mot toppen av kortet, som om du prøvde å skyve det lenger inn i sporet, før du lar kortet sprette ut. Et lydsignal angir at kortet er ute igjen.
- 2. Ta kortet forsiktig ut av sporet igjen.

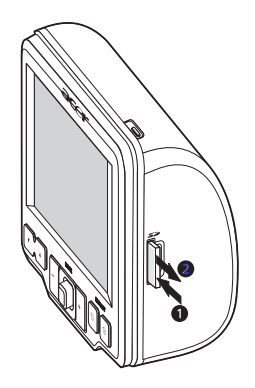

#### Etablere forbindelse mellom enhet og PC

USB-kabelen som følger med enheten, gjør det mulig å koble enheten til datamaskinen. Windows Utforsker viser Acer d100 Series som en USBmasselagringsenhet, der SD/MMC-kortet vises som en undermappe. Så snart du er tilkoblet, kan du:

 Bruke Utforsker til å kopiere digital musikk og bildefiler til enhetens SD/MMC-kort og åpne dem når du er i multimediemodus.

Det er tilrådelig å organisere filer i undermapper. Disse vil fungere som spillelister og album når du åpner filene fra enheten.

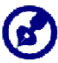

Hvis du vil ha tilgang til multimediefilene fra enheten, bør den finnes på SD/MMC-kortet og ikke i enhetens minne.

Gå til "<u>KAPITTEL 4 – Multimediemodus</u> hvis du vil ha mer informasjon om hvordan du arbeider i multimediemodus.

- Lad opp enheten igjen med USB-forbindelsen
- Bruk Acer d100 Series Contacts Exchange (Kontaktutveksling) til å importere/eksportere kontaktinformasjon mellom enheten og datamaskinen
- Bruk ActiveSync til å synkronisere kontaktinformasjon på enheten og datamaskinen

Slå opp i "<u>KAPITTEL 3 – Kontaktadministrasjon</u> hvis du vil ha mer informasjon om import/eksport og synkronisering.

#### Installere Microsoft ActiveSync

Bruk Microsoft ActiveSync til å utveksle informasjon mellom Acer d100 Series og en datamaskin som kjører på Microsoft Windows-plattform.

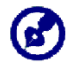

Hvis du har en tidligere versjon av Microsoft ActiveSync installert på datamaskinen, må du avinstallere den før du installerer Microsoft ActiveSync 3.8-versjonen fra *Acer d100 Series-CDen*.

#### Minimum installasjonskrav:

- Microsoft Windows XP, 2000, ME og 98 SE
- Microsoft Outlook 2000 eller senere er påkrevd for synkronisering av kontakter
- Microsoft Internet Explorer 5.0 eller senere
- Harddisk med with 12 til 65 MB ledig plass
- Ledig USB-port
- CD-ROM-stasjon
- VGA- eller kompatibelt grafikkort med 256 farger eller høyere

Slik installerer du Microsoft ActiveSync på datamaskinen:

- 1. Lukk eventuelle åpne programmer, medregnet de som kjører ved oppstart, og deaktiver eventuell antivirusprogramvare.
- 2. Sett inn Acer d100 Series Companion CD i datamaskinens CD-ROM-stasjon.

CDens velkomstskjermbilde vises.

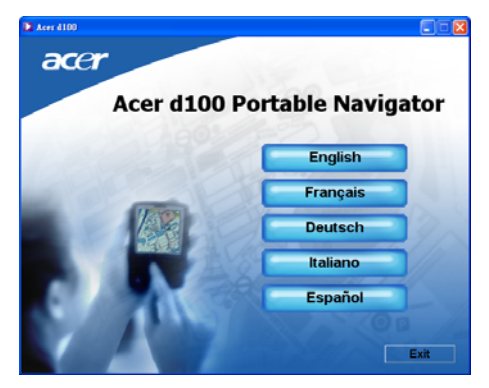

3. kk på ønsket installeringsspråk.

4. k på Install ActiveSync (Installer ActiveSync) på skjermbildet <u>Please select</u> <u>your task</u> (Velg oppgave).

| ace |                           |
|-----|---------------------------|
|     | Please select your task:  |
|     | Install Contacts Exchange |
|     | Install ActiveSync®       |
|     | Explore CD for manual     |
|     | Arrohar<br>Reader         |
|     |                           |
|     |                           |

#### Installeringsveiviseren starter automatisk.

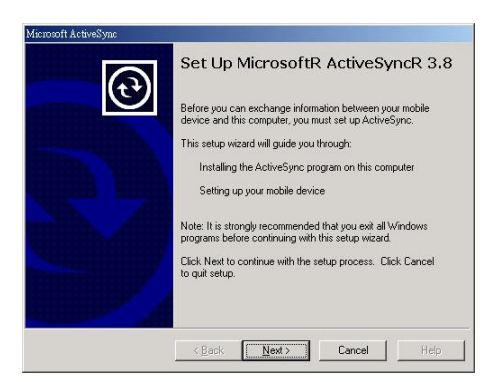

5. g instruksjonene på skjermen.

Etter installering vises ActiveSync-ikonet <sup>(1)</sup> i datamaskinens systemskuff (i hjørnet nederst til høyre på skjermen).

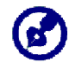

Mer detaljert informasjon om bruk av **ActiveSync** får du ved å starte programmet, velge **Hjelp** og deretter **Microsoft ActiveSync Hjelp**.

Fortsett til Acer d100 Series Contacts Exchange installation i neste avsnitt.

#### **Installere Acer d100 Series Contacts Exchange**

Bruk Contacts Exchange (Kontaktutveksling) til å administrere kontaktinformasjon på enheten og datamaskinen. Dette PC-programmet deler samme kontaktdatabase som kontaktkomponenten i Microsoft Outlook. Det har bare en import/eksport-funksjon, så du må fortsatt opprette kontaktoppføringer i Microsoft Outlook Contacts.

Slik installerer du Contacts Exchange (Kontaktutveksling):

1. kk på Install Contacts Exchange (Installer Kontaktutveksling) på skjermbildet <u>Please select your task</u> (Velg oppgave).

| Please select your task:  |  |
|---------------------------|--|
| Install Contacts Exchange |  |
| Install ActiveSync®       |  |
| Explore CD for manual     |  |
| Arrobat<br>Reader         |  |
|                           |  |

Installeringsveiviseren starter automatisk.

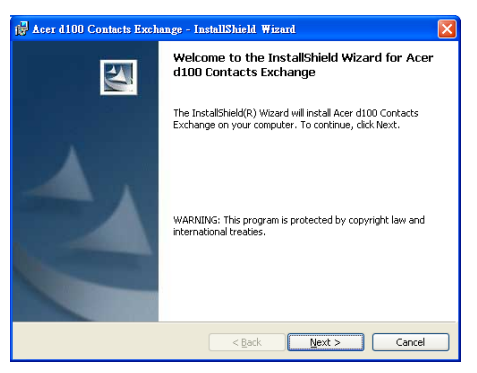

- 2. g instruksjonene på skjermen.
- 3. kk på Finish (Fullfør) etter at installeringsprosessen er fullført.

#### **Opprette et partnerskap**

Når du har fullført installeringsprosedyrene, kan du opprette et partnerskap mellom Acer d100 Series og datamaskinen ved hjelp av veiviseren for oppsett av nytt partnerskap.

Så snart du har opprettet et partnerskap, kan du synkronisere kontaktinformasjon ved hjelp av ActiveSync. Mer informasjon i avsnittet "<u>Synchronizing contacts</u>".

Slik oppretter du et partnerskap:

- 1. s du vil laste filene på et SD/MMC-kort for bruk på Acer d100 Series, setter du inn kortet i enheten.
- 2. le enheten til datamaskinen ved hjelp av den medfølgende USB-kabelen.

Plugg inn kabelens minste kontakt på USB-porten ↔ på venstre side av enheten.

Plugg inn USB-klientens kontakt i en tilgjengelig USB-port på datamaskinen.

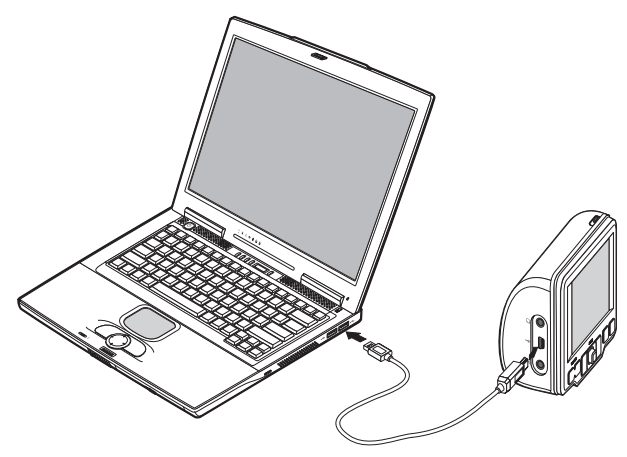

Veiviseren for oppsett av nytt partnerskap starter automatisk på datamaskinens skjermbilde.

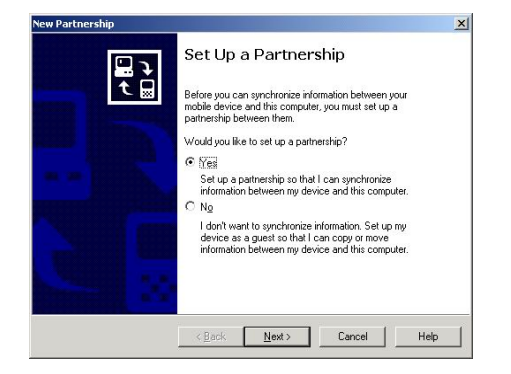

- 3. g instruksjonene på skjermen.
- 4. du blir bedt om å velge elementene som skal synkroniseres, velger du bare **ContactSync**.

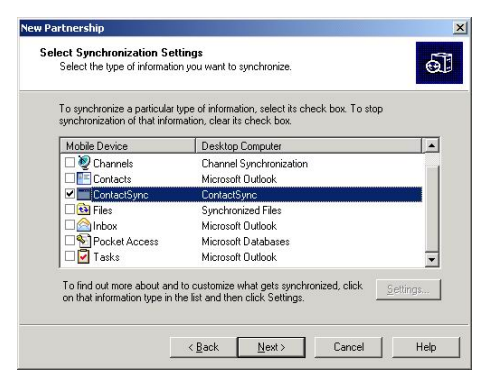

5. kk på Finish (Fullfør) i dialogboksen Setup Complete (Installering fullført).

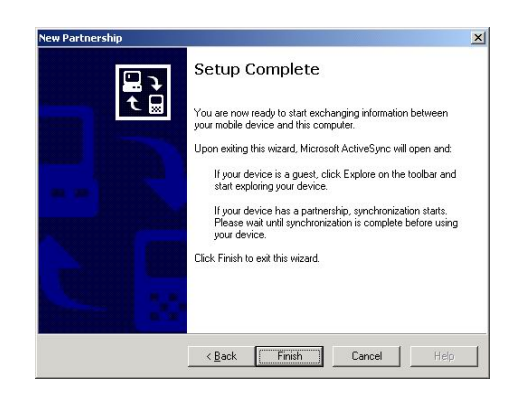

Den første synkroniseringsprosessen starter automatisk når du er ferdig med veiviseren. Etter den første synkroniseringen vil lagret kontaktinformasjon i Microsoft Outlook nå være tilgjengelig på Acer d100 Series uten at du behøver å skrive et eneste ord.

Koble enheten fra datamaskinen, så er du klar til å dra.

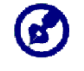

Så snart du har gjennomført første synkroniseringsprosess, kan du når som helst starte synkronisering fra enheten ved hjelp av USB-kabelen.

#### **Bruke bilmonteringen**

Acer d100 Seriess bilmonteringssett har en sugekopp som gir stabil vibrasjonsfri støtte selv under skarpe svinger. Dreiemekanismen og aksialstangen gir brukere mulighet til å plassere enheten i best mulig visningsvinkel. Og bærbarheten gjør at brukere enkelt kan koble fra enheten for bruk i andre kjøretøy (f.eks. leiebiler) uten å etterlate uskjønne merker på kjøretøyets interiør.

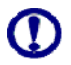

For å unngå at ekstreme temperaturer skader bilmonteringen må enheten fjernes hvis temperaturen i kjøretøyet overskrider 70 °C.

Slik justerer du enhetens visningsvinkel:

1. ne vinkeljusteringsknottene litt, og vri eller skråstill enheten inntil du oppnår optimal visningsvinkel.

Hvis du foretrekker det, kan du trekke ut aksialstangen for å se skjermen på kortere avstand.

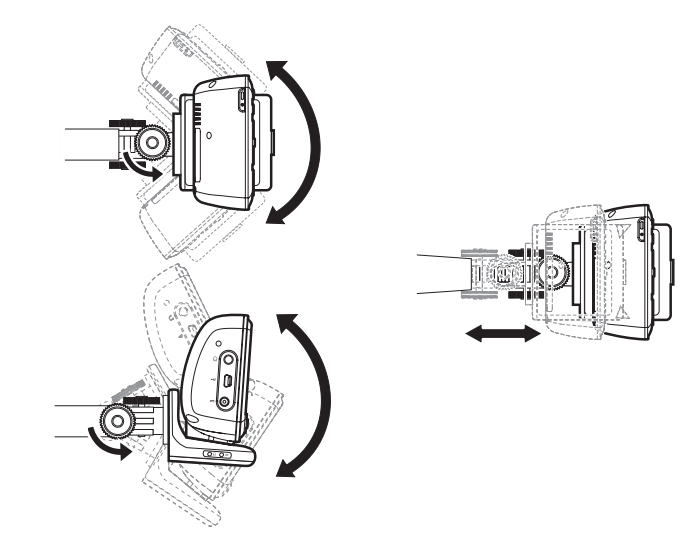

2. Stram til vinkeljusteringsknottene for å sikre enheten på plass.

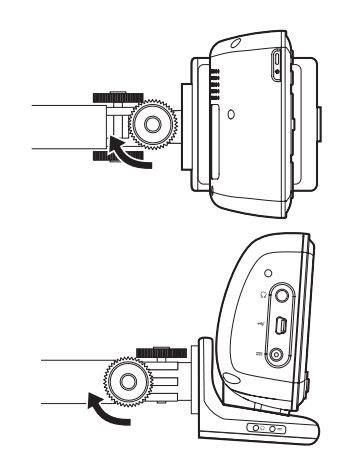

Slik kobler du fra bilmonteringen:

- 1. Koble enheten fra holderen.
  - a. Trykk på holderens frigivelsesknapp **≜**.
  - b. Trekk enheten opp for å koble den fra holderen.

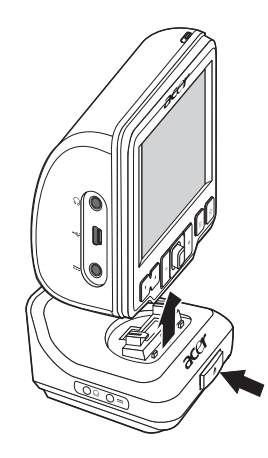

- 2. Koble bilmonteringen fra frontruten.
  - a. Vend låsehendelen mot deg selv for å frigi sugekoppens vakuumforsegling.
  - b. Grip fast i basen på bilmonteringen og trekk i sugekoppens løsneknast.
  - c. Trekk bilmonteringen bort fra frontruten.

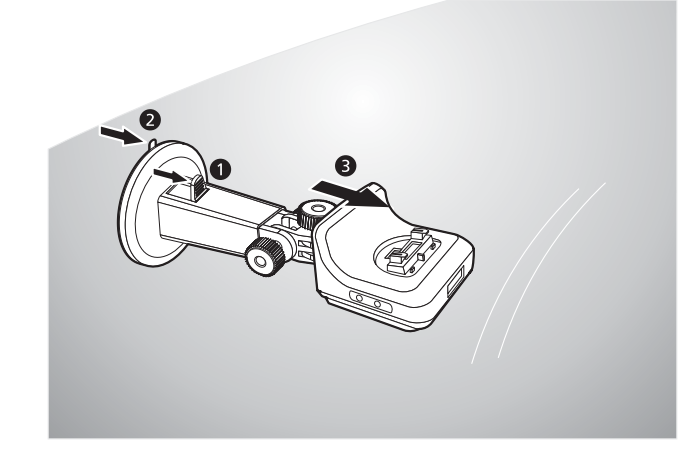

## Lade opp Acer d100 Series

Acer d100 Series bruker et oppladbart 2200 mAh li-ion-batteri med høy tetthet. Statusikonet i hjørnet øverst til høyre på Main Menu panel (hovedmenypanelet) angir enhetens batteristrømnivå.

- 🔋 Batteri fullt ladet
- 🔧 Batteri lades
- 🔋 Batterinivå lavt
- 🔹 🏮 Batterinivå veldig lavt. Lading påkrevd
- J Batteristrøm uttømt. Enheten slås av automatisk. Lading påkrevd.

Hvis batterinivået blir lavt under vanlig bruk, lader du enheten igjen. Vanligvis kan du bruke nettstrømadapteren til å lade opp Acer d100 Series igjen. Dette kan imidlertid være vanskelig hvis du ikke har tilgjengelig nettstrøm for hånden. Hvis enhetens batteri går tomt mens du er ute og kjører, kan du fortsatt lade enheten enten ved hjelp av billaderkabelen eller USB-kabelen som følger med enheten. Gjenladingstid fra tom til full kapasitet er uansett omtrent seks (6) timer.

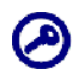

Hvis batterinivået blir veldig lavt, slås enheten av automatisk. I dette tilfellet har du omtrent 12 timer på deg til å lade enheten. Etter det risikerer du å miste alle data i enhetens interne minne. Hvis alle data går tapt, blir du bedt om å gjenopprette dataene neste gang du slår på enheten.

Slik lader du enheten ved hjelp av nettstrømadapteren:

- 1. Plugg inn nettstrømadapteren i en nettstrømkontakt.
- 2. Koble nettstrømkontakten til strømkontakten --- på venstre panel på enheten.

Strømlampen lyser oransje under lading. Hurtigtastenes bakgrunnslys tennes også.

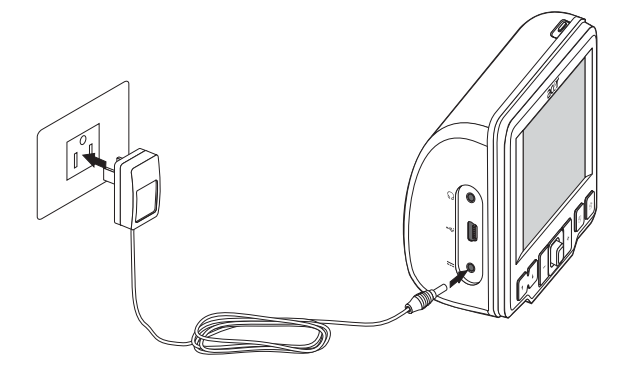

3. Så snart ladingen er fullført, som angis når strømlampen lyser grønt, kobler du nettstrømdapteren fra enheten.

Slik lader du enheten ved hjelp av billaderen:

Bruk billaderen til å lade enheten mens den er montert i kjøretøyet. Se trinn 7 under "<u>Slik lader du enheten ved hjelp av billaderen</u>" for å få instruksjoner.
Slik lader du enheten ved hjelp av USB-kabelen:

USB-kabelen som følger med enheten, gjør det mulig å koble enheten til en datamaskin som kjører Microsoft Windows-plattform. Når enhetens batteri er tilkoblet via USB-forbindelsen, lades den samtidig.

Gå til avsnittet "<u>Etablere forbindelse mellom enhet og PC</u>" hvis du vil ha instruksjoner om hvordan du kobler Acer d100 Series til en datamaskin.

# Kommandogrensesnitt

## **Bruke hurtigtaster**

Hurtigtastene på Acer d100 Series gir deg mulighet til å:

- VA Regulere volumet for systemlyder
- +\_ Regulere forstørrelsesgraden i bilder
- 🕒 Starte navigeringspanelet
- 🗊 Åpne Main Menu panel (hovedmenypanelet)

Alle seks hurtigtaster tennes når du trykker på dem, for at de skal være enklere å bruke under dårlige lysforhold.

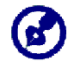

Funksjonen til hurtigtastene kan deaktiveres på noen skjermbilder. Hurtigtastene for forstørrelsesgrad er for eksempel inaktive når du viser *MP3*-katalogen.

## Bruke joysticken

Joysticken styrer handlinger og ruller gjennom funksjonene på enheten. Den fungerer også som Enter-tast når du trykker på den.

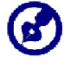

Funksjonen til joysticken kan deaktiveres på noen skjermbilder. For eksempel blir opp/ned-retningen inaktiv i *MP3*-avspillingsmodus.

## Bruke Acer d100 Series-berøringsskjermen

Berøringsskjermen på Acer d100 Series gjør at du kan legge inn informasjon på enheten ved hjelp av fingrene i stedet for en penn – du slipper å bruke tid på å finne en penn eller streve med en vanskelig en! I denne håndboken utføres handlingene å velge og å holde/dra på denne måten:

- Velg (Tap) Berør skjermen en gang med fingeren for å åpne elementer og velge alternativer.
- Hold og dra (Hold and drag) Velg et linjalikon og dra det over skjermen. I fullskjermsmodus i *Photo* (Fotografi) holder du og drar bildet for å panorere i forskjellige retninger.
- Tilbake Velg for å bekrefte eventuelle endringer og/eller gå tilbake til forrige skjermbilde.

## Bruke Main menu panel (hovedmenypanelet)

Når du slår på enheten for første gang hver dag, får du se Main Menu panel (hovedmenypanelet), også kalt startpanelet. Fra et hvilket som helst skjermbilde kan du

gå tilbake til hovedmenyen ved å trykke på hurtigtasten 🗊.

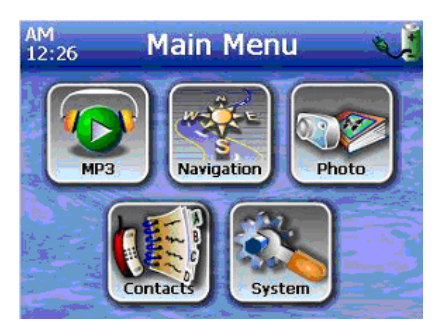

Panelets tittellinje viser gjeldende klokkeslett (med 12-timers notasjon), panelnavnet og statusikonet for batterinivå. Gå til avsnittet "<u>Lade opp Acer</u> <u>d100 Series</u>" hvis du vil ha mer informasjon om dette statusikonet. Det finnes seks programmer på Main Menu panel (hovedmenypanelet).

- Velg for å starte *MP3* og musikkmodus. Mer informasjon i "<u>KAPITTEL 4 –</u> <u>Multimediemodus</u>".
- Velg for å vise navigeringspanelet. Se *Destinator DS Quick Starter Guide* or the *Destinator DS User's Guide* Hvis du vil ha mer informasjon om hvordan du bruker enheten i navigeringsmodus.
- Velg for å starte *Photo* (Fotografi) og bildemodus. Mer informasjon i "<u>KAPITTEL 4 – Multimediemodus</u>".
- Weig for å starte kontaktprogrammet og åpne kontaktlistene dine. Se *Destinator DS Quick Starter Guide* or the *Destinator DS User's Guide* Hvis du vil ha mer informasjon om hvordan du bruker dette programmet.
- Velg for å åpne systempanelet og konfigurere enhetens brukerinnstillinger. Mer informasjon i "<u>KAPITTEL 5 – Systemkonfigurasjon</u>".

# **KAPITTEL 3**

# Kontaktadministrasjon

Dette kapittelet beskriver grunnfunksjonene i Contacts (Kontakter) på enheten. Du finner også flere detaljer om hvordan du utfører kontaktadministrasjon fra datamaskinen.

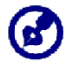

Kontaktfiler som importeres/eksporteres til og fra enheten og datamaskinen, lagres i formatet .fs.

# **Contacts (Kontakter)**

Contacts (Kontakter) vedlikeholder en liste med kontaktinformasjon om venner og kolleger. Dette omfatter e-postadresser, gateadresser, flere telefonnumre og annen relevant informasjon, for eksempel fødselsdager eller andre merkedager.

Contacts (Kontakter) vedlikeholder en liste med kontaktadresser til venner og kolleger. Du kan legge inn flere adresseoppføringer for hver contact (kontakt). Dette programmet er integrert med Destinator DS slik at brukere kan behandle alle adresseoppføringer som mulige destinasjonspunkter i navigeringsmodus.

## **Bruke Contacts (Kontakter)**

Slik åpner du Contacts (Kontakter):

• Velg 🖤 i panelet <u>Main Menu</u> (Hovedmeny).

Kontrollpanelet Contacts (Kontakter) vises.

| 📢 Contacts      |     |               |      |
|-----------------|-----|---------------|------|
| MARC YOUNG      | ABC | DEF           | GHI  |
| SOPHIE MARTIN   |     |               |      |
|                 |     | MINU          | PQR  |
| <u> </u>        | STU | vwx           | YZ-  |
|                 | 123 | 456           | 7890 |
| New Edit Delete | -   | $\rightarrow$ | Z    |
| Navigate P      |     |               | -    |

Kontrollpanelet viser listen over kontakter og flere kommandoknapper for forskjellige kontaktrelaterte oppgaver.

## **Opprette en ny kontakt**

1. Velg New (Ny).

| (1)     | Contacts |        |     |               |      |
|---------|----------|--------|-----|---------------|------|
|         | General  |        | ABC | DEF           | GHI  |
| Name    |          |        | JKL | MNO           | PQR  |
| Family  |          |        | STH | VWY           | Y7-  |
| Title   |          |        |     |               |      |
| ny name |          |        | 123 | 456           | 7890 |
| Email   |          |        | +   | $\rightarrow$ | 2    |
|         | Save     | Cancel |     |               | -    |

- 2. Legg inn den tilknyttede informasjonen for den nye contact (kontakten).
- 3. Velg Save (Lagre) for å lagre den nye contact (kontakten).

### **Redigere kontaktinformasjon**

- 1. I kontrollpanelet <u>Contacts</u> (Kontakter) velger du kontakten du vil redigere.
- 2. Velg Edit (Rediger).

| W       | Co        | ontact    | ts  |               |      |
|---------|-----------|-----------|-----|---------------|------|
|         | General   |           | abc | def           | ghi  |
| Name    | Andy      |           | jkl | mno           | pqr  |
| Family  | Но        |           | stu | VWY           | 17-  |
| Title   | Engineer  |           |     |               |      |
| ny name |           |           | 123 | 456           | 7890 |
| Email   | Andy@Roya | altek.com | +   | $\rightarrow$ | 2    |
|         | Save      | Cancel    |     |               | -    |

- 3. Legg inn nye informasjonen om contact (kontakten).
- 4. Velg Save (Lagre) for å lagre den nye contact (kontakten).

#### Navigere til en kontaktadresse

- 1. I kontrollpanelet <u>Contact</u>s (Kontakter) velger du kontakten du vil navigere til.
- 2. Velg Navigate (Naviger).

Adresseoppføringer for den valgte contact (kontakten) vises.

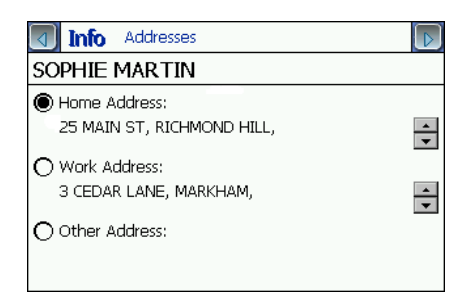

- 3. Velg adressen du vil navigere til.
- 4. Velg Navigate (Naviger).

Destinator DS planlegger ruten din. Den beregnede ruten vises på kartet som en blå linje fra gjeldende GPS-posisjon.

Hvis du vil ha mer informasjon om hvordan du arbeider i navigeringsmodus, slå opp i *Destinator DS Quick Starter Guide* eller *Destinator DS User's Guide* (følger med på *Destinator DS-CDen*).

#### Eksportere kontakter fra Acer d100 Series

1. Sett inn et SD- eller MMC-lagringskort på enheten.

Eksporterte kontaktfil(er) vil lagres på dette lagringskortet for senere tilgang fra datamaskinen din.

2. Velg Z på kontrollpanelet <u>Contacts</u> (Kontakter).

| 1     | Contacts |          |                          |      |
|-------|----------|----------|--------------------------|------|
| Frank |          |          | abc def                  | ghi  |
|       | 1        | Export   |                          | pqr  |
|       | All      | Selected | Cancel                   | 7890 |
| New   | Edit     | Delete   | $\leftarrow \rightarrow$ | 3    |
|       | Navigate | 77       |                          | +    |

 Angi om du vil eksportere alle contacts (kontakter), eller bare gjeldende. Valgte kontakter vil eksporteres til SD/MMC-kortet som er installert i enheten.

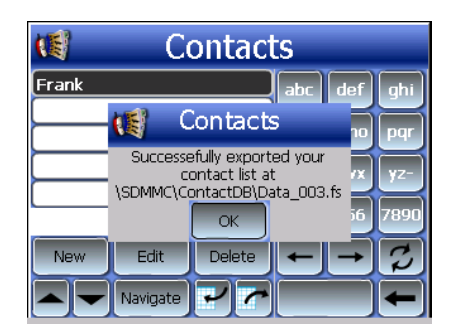

4. Velg på OK i fullføringsdialogboksen.

Bruk Contacts Exchange (Kontaktutveksling) til å importere denne kontaktfilen til datamaskinen. Se avsnittet "<u>Importere kontakter fra Acer</u> <u>d100 Series</u>".

#### Importere kontakter til Acer d100 Series

1. <u>Sett inn SD- eller MMC-lagringskortet</u> som inneholder kontaktfilen(e) du vil importere til enheten.

Bruk Contacts Exchange (Kontaktutveksling) til å eksportere kontaktfil(er) fra datamaskinen. Se avsnittet "<u>Hovedvinduet i Contacts Exchange</u> (Kontaktutveksling) vises.".

2. Velg Z på kontrollpanelet <u>Contacts</u> (Kontakter).

| 📢 Contact     | S   |           |      |
|---------------|-----|-----------|------|
| Data_001.fs   | abc | def       | qhi  |
| Data_002.fs   |     | $\square$ | H    |
| Data_003.fs   | jkl | mno       | pqr  |
| Data_004.fs   | stu | vwx       | yz-  |
|               | 123 | 456       | 7890 |
|               | -   | -         | 7    |
| Import Cancel |     |           | -    |

3. Velg kontaktfilen du vil importere til enheten.

4. Velg Import (Importer).

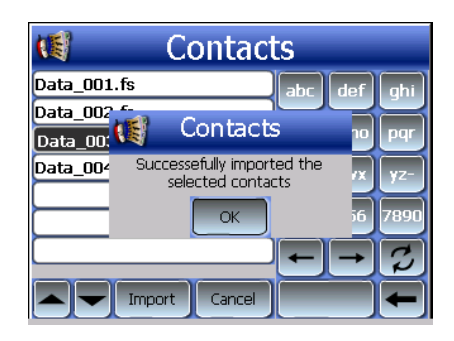

Velg på OK i fullføringsdialogboksen.
 Den valgte kontakten legges til i kontaktlisten.

#### Slette en kontakt

- 1. I kontrollpanelet for <u>Contacts</u> (Kontakter) velger du kontakten du vil slette.
- 2. Velg **Delete** (Slett).
- 3. Velg Yes (Ja) for å bekrefte slettingen.

| 1                     | Contacts        |        |
|-----------------------|-----------------|--------|
| Andy Ho               | abc) de         | f qhi  |
| Betty Hsu<br>Loyal Wu | Contacts        | o pqr  |
| Rober Lo              | Are you sure?   | x yz-  |
|                       | Yes No          | 6 7890 |
| New                   | Edit Delete 🔶 🕂 | - 2    |
|                       | Navigate 🖌 🌈    |        |

# **Contacts Exchange (Kontaktutveksling)**

Bruk Acer d100 Series Contacts Exchange (Kontaktutveksling) til å administrere kontaktinformasjon på enheten og datamaskinen. Dette PCprogrammet deler samme kontaktdatabase som kontaktkomponenten i Microsoft Outlook. Det har bare en import/eksport-funksjon, så du må fortsatt opprette kontaktoppføringer i Microsoft Outlook Contacts.

Hvis du vil ha mer informasjon om hvordan du bruker Microsoft Outlook Contacts på datamaskinen din, åpner du Microsoft Outlook, trykker på F1, skriver 'Using Contacts' og trykker på Enter.

Hvis du vil ha instruksjoner om hvordan du installerer Contacts Exchange (Kontaktutveksling) på datamaskinen, går du til avsnittet "<u>Acer d100 Series</u> <u>Contacts Exchange installation</u>".

## **Bruke Contacts Exchange (Kontaktutveksling)**

Bruk Acer d100 Series Contacts Exchange (Kontaktutveksling) til å eksportere og importere kontaktinformasjon mellom Acer d100 Series og datamaskinen

Slik åpner du Contacts Exchange (Kontaktutveksling):

 Klikk på Start > Programmer > Acer d100 Series > Contacts Exchange (Kontaktutveksling)

Hovedvinduet i Contacts Exchange (Kontaktutveksling) vises.

| <b>1</b> | Contacts Excha                          | nge                                        | ×       |
|----------|-----------------------------------------|--------------------------------------------|---------|
|          | LastName                                | FirstName                                  | Company |
|          | ☐ Ho<br>☐ Wu<br>☐ Hsu<br>☐ Chao<br>☐ Lo | Andy<br>Loyal<br>Betty<br>Drexler<br>Rober |         |
|          | Export                                  | Import                                     | Exit    |

#### Eksportere kontakter fra datamaskinen

1. Sett inn et SD- eller MMC-lagringskort på enheten.

Eksporterte kontaktfil(er) vil lagres på dette lagringskortet for senere tilgang fra enheten.

- 2. Connect the device to your computer using the bundled USB cable.
- 3. Åpne **Utforsker** (File Explorer) for å bekrefte at enheten nå vises som en USB-masselagringsenhet.
- 4. Klikk på **Selected Only** (Kun valgte) i vinduet Contacts Exchange (Kontaktutveksling).
- 5. Klikk på kontaktene du vil eksportere.
- 6. Klikk på Export (Eksporter).

| Select export file |        |
|--------------------|--------|
| C:\ContactDB\      | •      |
| I                  |        |
| OK                 | Cancel |

- 7. Velg stasjonsnavnet som svarer til Acer d100 Series.
- 8. Skriv inn et filnavn på kontaktfilen.
- 9. Klikk på **OK**.

Valgte kontakter vil eksporteres til SD/MMC-kortet som er installert i enheten.

| Contacts Exchange                       |
|-----------------------------------------|
| Exported contacts to C:\ContactDB\aa.fs |
| ОК                                      |

10 Klikk på **OK** i fullføringsdialogboksen.

#### Importere kontakter fra Acer d100 Series

- 1. <u>Sett inn SD- eller MMC-lagringskortet</u> som inneholder kontaktfilen(e) du vil importere til enheten.
- 2. Gjennomfør trinn 2 til 4 i forrige avsnitt.
- 3. Klikk på Import (Importer).

| Select import file 🛛 🔀 |
|------------------------|
| C:\ContactDB\          |
| data1.fs               |
|                        |
|                        |
|                        |
|                        |
|                        |
| OK Cancel              |
|                        |

4. Velg stasjonsnavnet som svarer til Acer d100 Series.

- 5. Velg kontaktoppføringene du vil importere.
- 6. Klikk på **OK**.

Kontaktene vil nå bli importert til datamaskinen.

| cts Exchange        | ×            |
|---------------------|--------------|
| ort contacts succes | ssfully      |
| ОК                  |              |
|                     | cts Exchange |

7. Klikk på **OK** i fullføringsdialogboksen.

Importert kontaktinformasjon vil legges til i kontaktlisten i Microsoft Outlook og deles med Contacts Exchange (Kontaktutveksling).

## ActiveSync

Bruk ActiveSync til å synkronisere kontaktinformasjon på Acer d100 Series og datamaskinen. Hver gang du synkroniserer, sammenligner ActiveSync informasjon på enheten med informasjon på datamaskinen din og oppdaterer steder. Dette innebærer at du alltid vil ha den mest oppdaterte kontaktlisten uansett hvor du er.

Hvis du vil ha instruksjoner om hvordan du installerer ActiveSync på datamaskinen, går du til avsnittet "Installere Microsoft ActiveSync".

### Synkronisere kontakter

Følg instruksjonene nedenfor for å synkronisere kontaktinformasjon på Acer d100 Series og datamaskinen.

- 1. Gjennomfør trinn 1 og 2 i avsnittet "<u>Hovedvinduet i Contacts Exchange</u> (Kontaktutveksling) vises. ".
- 2. Dobbeltklikk på ActiveSync-ikonet 🕲 på datamaskinens systemskuff.

Hvis veiviseren ikke vises automatisk, starter du ActiveSync på datamaskinen ved å klikke på ikonet fra **Start** og deretter **Programmer**.

3. Klikk på **Options** (Alternativer) og deretter kategorien <u>Rules</u> (Regler) for å konfigurere synkroniseringsinnstillingene.

| ic Uptio       | ns   Sync Mode Pruies                                                    |                                                                |
|----------------|--------------------------------------------------------------------------|----------------------------------------------------------------|
| Conflict I     | Resolution                                                               |                                                                |
| 5              | If there is a conflict (an ite<br>the mobile device and de               | em has been changed on both<br>esktop computer):               |
| Lea<br>cho     | ve the item unresolved. (Cli<br>iose which item to keep.)                | ck "Resolve items" to                                          |
| C Alw          | ays replace the item on my                                               | device                                                         |
|                | aus replace the item on this                                             | computer                                                       |
|                |                                                                          |                                                                |
| ile Con        | version                                                                  |                                                                |
|                | Set how files will be conv<br>moved, or synchronized I<br>mobile device. | verted when they are copied,<br>between this computer and your |
|                |                                                                          | Conversion Settings.                                           |
|                |                                                                          |                                                                |
| 0 <u>O</u> pen | ActiveSync when my mobil                                                 | le device connects.                                            |
|                |                                                                          |                                                                |
|                |                                                                          |                                                                |

- 4. Velg dine foretrukne innstillinger for alternativene <u>Conflict Resolution</u> (Konfliktløsning) og <u>File Conversion</u> (Filkonvertering).
- 5. Klikk på **OK**.

De valgte innstillingene vil gjelde alle fremtidige kontaktsynkroniseringer.

6. Klikk på Sync 🛞 for å starte kontaktsynkronisering.

| Microsoft ActiveSync                         |          |
|----------------------------------------------|----------|
| <u>File V</u> iew <u>T</u> ools <u>H</u> elp |          |
| Sync Stop Details Explore Options            |          |
| robert                                       |          |
| Connected                                    | <b>U</b> |
| Synchronized                                 |          |
|                                              |          |
| Information Type Status                      |          |
|                                              |          |
| ContactSync Synchronized                     |          |
| ContactSync Synchronized                     |          |
| ContactSync Synchronized                     |          |
| ContectSync Synchronized                     |          |

Kontaktinformasjon på Acer d100 Series og datamaskinen vil nå synkroniseres.

# **KAPITTEL 4**

# Multimediemodus

Dette kapittelet beskriver multimedieprogrammene som følger med Acer d100 Series.

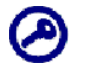

Enhetens multimedieprogrammer, *MP3* og *Photo*(Fotografi), er ikke tilgjengelige i navigeringsmodus. Dette er av sikkerhetsårsaker for ikke å lede førerens oppmerksomhet bort fra trafikken.

# **Oversikt over multimediemodus**

I tillegg til navigeringsfunksjonen er Acer d100 Series også et mobilt underholdningsverktøy som gir deg glede av digital musikk og bildesamlinger mens du er på reisefot. *MP3* og *Photo* (Fotografi) Photoutvider enhetens funksjon til multimediescenen.

Hvis du vil ha tilgang til multimediefilene fra enheten, bør den finnes på SD/MMC--kortet og ikke i enhetens minne. Gjør dette enten ved å:

- Bruke USB-kabelen til å koble enheten, med SD/MMC-kortet satt inn, til datamaskinen og deretter bruke Utforsker til å kopiere digital musikk og bildefiler til enhetens mappe for SD/MMC-kortet.
- Bruk en kompatibel kortleser til å kopiere digitale musikk- og bildefiler direkte til SD/MMC-kortet.

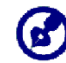

Det er tilrådelig å organisere filer i undermapper. Disse vil fungere som spillelister og album når du åpner filene fra enheten.

# MP3

Ha glede av favorittmusikken din mens du er på reisefot. Programmet inneholder:

- Støtte for MP3-, WMA- og WAV-filer
- Autoskanning av støttede filer i enhetens SD/MMC-kort
- Separat volumkontroll gjør det mulig å justere avspillingsnivået mens du beholder innstilt volum for systemlyder
- Hurtigtastfunksjon for volumkontroll
- Spillelistestøtte basert på underkatalogens innhold
- Hver underkatalog med kompatible musikkfiler, behandles som en individuell spilleliste. Hvis du ønsker et mer organisert filsøk, er det tilrådelig å bruke navngitte underkataloger basert på genre- eller lytteinnstillinger. En underkatalog som inneholder musikk du lytter på når du reiser, kan for eksempel hete "Reisefavoritter" eller "Toppalternativer" for en underkatalog som består av dine alternative favorittsanger.
- Funksjoner for vilkårlig eller gjentatt avspilling

## Bruke MP3

Slik åpner du MP3:

• Velg 🖭 i panelet <u>Main Menu</u> (Hovedmeny).

Avspillingspanelet for MP3 vises.

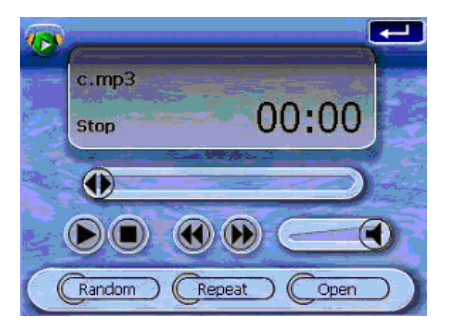

Slik åpner du filer for avspilling:

1. Velg **OPEN** (Åpne).

Programmet søker automatisk på enhetens SD/MMC-kort etter støttede digitale filer. Bare underkataloger som inneholder kompatible musikkfiler, vises.

2. Søk etter filen du vil spille av.

Velg 🔄 🔁 eller bruk joysticken til å rulle gjennom alle tilgjengelige filer.

- 3. Velg en fil eller trykk på joysticken for å starte avspilling av den valgte filen.
  - Velg filen for avspilling når den befinner seg i rotkatalogen.
  - Når filen ligger i en underkatalog, velger du ikonet for underkatalogen og deretter en fil for avspilling.

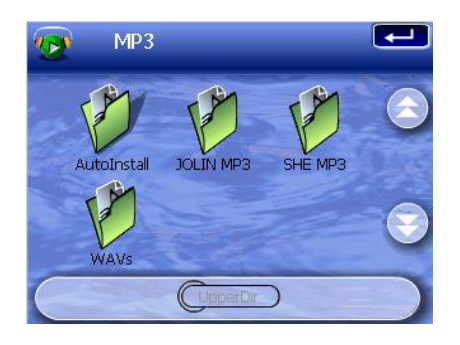

Velg **Upper Dir** (Øvre katalog) for å gå tilbake til enhetens rotkatalog.

Den valgte filen vil automatisk bli spilt av. Filer i samme katalog vil også spilles av så sant gjentagelsesfunksjonen er deaktivert.

#### Slik kontrollerer du filavspilling:

Ikonene på avspillingspanelet lar deg kontrollere avspillingsmodusen.

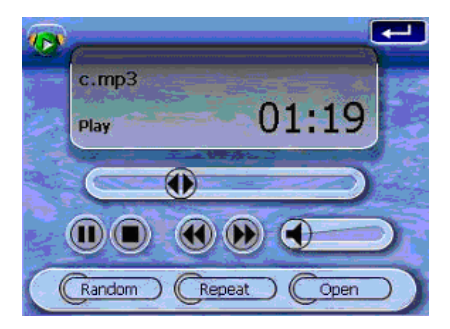

- Velg for å stoppe eller fortsette avspilling.
- Image: Velg for å stoppe avspilling.
- Hold og dra glidebryteren for fremdriftslinjen for å justere fremdriften til gjeldende spor.
- Spor på listen, spilles det siste sporet av.
- Weig for å hoppe fremover til neste tilgjengelige spor. Hvis gjeldende fil er siste spor på listen, spilles det første sporet av.

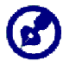

Du kan også flytte joysticken til venstre/høyre for å hoppe til forrige/neste spor. Hvis du trykker på joysticken under filavspilling, hopper du tilbake til Main Menu panel (hovedmenypanelet).

#### Slik omorganiserer du avspillingssekvensen:

Hver katalog som inneholder støttede musikkfiler, vurderes som en spilleliste. Du kan velge å blande avspillingssekvensen for å spille filer i vilkårlig rekkefølge.

• Hvis du vil aktivere vilkårlig modus, velger du RANDOM (Vilkårlig).

Aktivert vilkårlig modus angis av ordet Random (Vilkårlig) på visningspanelet for avspilling og et nedtonet ikon for denne kommandoen.

• Hvis du vil deaktivere vilkårlig modus, velger du den nedtonede knappen **RANDOM** (Vilkårlig).

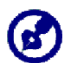

Hvis du velger REPEAT (Gjenta), deaktiveres vilkårlig modus automatisk.

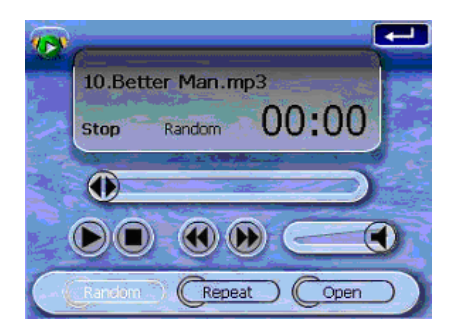

Slik aktiverer/deaktiverer du gjentagelsesmodus:

I gjentagelsesmodus kan du spille av gjeldende spor i løkke. Det samme sporet spilles av om og om igjen inntil du deaktiverer gjentagelsesmodus.

• Hvis du vil aktivere gjentagelsesmodus, velger du REPEAT (Gjenta).

Aktivert gjentagelsesmodus angis av ordet Repeat (Gjenta) på visningspanelet for avspilling og et nedtonet ikon for denne kommandoen.

• Hvis du vil deaktivere gjentagelsesmodus, velger du den nedtonede knappen **REPEAT** (Gjenta).

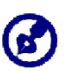

Hvis du velger RANDOM (Vilkårlig), deaktiveres gjentagelsesmodus automatisk.

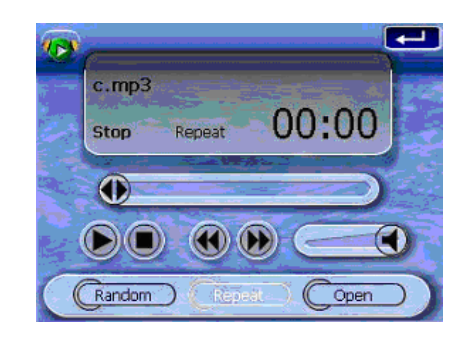

#### Slik regulerer du avspillingsvolumet:

Når du skal justere avspillingsvolumet, kan du bruke enten glidebryteren for *MP3*-volumkontroll eller volumkontrollhurtigtastene.

- Hold og dra glidebryteren på fremdriftslinjen for volum . Dette vil bare påvirke volumet for avspilling av spor.
- Trykk på volumhurtigtastene ♥▲. Dette vil også justere lydnivået for enhetens systemlyder.

# Photo (Fotografi)

I våre dager er visst alle mobilapparater utstyrt med et digitalt kamera, slik at øyeblikket kan fanges. Med Acer d100 Series kan øyeblikkets favorittbilder være like mobile som du er, ved hjelp av *Photo*(Fotografi). Programmet inneholder:

- Støtte for JPEG- og BMP- (1-, 4-, 8- g 24-bits) filer
- Autoskanning av støttede filer på enhetens SD/MMC-kort.
- Tre visningsmoduser: Miniatyr, full skjerm og lysbildefremvisning
- Albumstøtte basert på underkatalogens innhold

Hver underkatalog med kompatible musikkfiler behandles som et individuelt album. Hvis du ønsker et mer organisert filsøk, er det tilrådelig å sortere bildefiler i underkataloger som er basert på noe, for eksempel en bestemt hendelse eller en bestemt periode. En underkatalog med bilder fra min datters fødselsdag kan for eksempel hete "Karen 10. bursdag". Underkatalogen "11. mai til 24. juni-logg" kan bestå av bilder som er tatt i den perioden.

## **Bruke Photo**

Slik åpner du Photo:

• Velg 🖾 i panelet <u>Main Menu</u> (Hovedmeny).

Programmet søker automatisk på enhetens SD/MMC-kort etter støttede bilde. Bildefiler vises som miniatyrer. Bare underkataloger som inneholder kompatible filer, vises.

Velg A eller bruk joysticken til å rulle gjennom alle tilgjengelige filer. Når en miniatyr er valgt, vises en rød ramme rundt den.

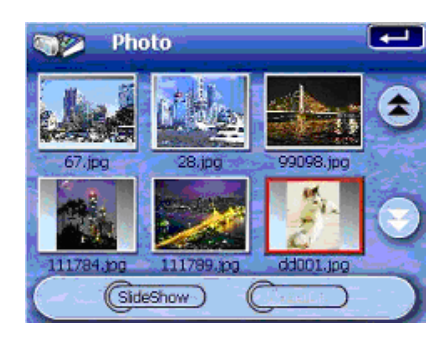

#### Vise filer i fullskjermsmodus

I fullskjermsmodus kan bildefiler vises i større eller mindre skala. Du kan også endre visningsvinkelen.

Slik åpner du bildefiler i fullskjermsmodus:

1. Søk etter filen du vil vise.

Velg 🔄 🔁 eller bruk joysticken til å rulle gjennom alle tilgjengelige filer.

Velg **Upper Dir** (Øvre katalog) for å gå tilbake til enhetens rotkatalog.

- 2. Åpne filen i fullskjermsmodus.
  - o Velg filen når den befinner seg i rotkatalogen.
  - Når filen ligger i en underkatalog, velger du ikonet for underkatalogen og velger filen du vil vise.

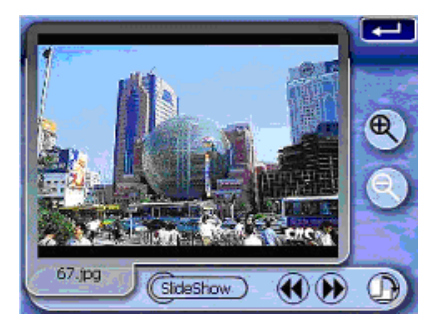

Slik viser du filer i fullskjermsmodus:

- Velg Seller flytt joysticken til venstre / opp for å vise forrige tilgjengelige bildefil.
- Velg Weiler flytt joysticken til høyre / ned for å vise neste tilgjengelige bildefil.

Slik endrer du bildets forstørrelsesnivå:

 Velg eller trykk på innzoomingshurtigtasten + for å zoome inn på midten av bildet.

Når du er i innzoomet tilstand, kan du holde og dra bildet for å panorere det i hvilken retning du vil.

 Velg eller trykk på utzoomingshurtigtasten – for å zoome bildevisningen ut. Slik endrer du bildets retning:

Velg D for å rotere bildene 90° med klokken.

Slik går du tilbake til miniatyrmodus:

• Velg 🗲 eller trykk på joysticken.

#### Vise filer i fullskjermsmodus

Du har mulighet til å vise bilder som en lysbildepresentasjon som minner mye om en PowerPoint-presentasjon på datamaskinen. Bilder tilpasses slik at de fyller hele displayområdet og vises i intervaller på tre sekunder.

Slik aktiverer du lysbildemodus:

• Velg Slide Show (Lysbildefremvisning) i miniatyr- eller fullskjermsmodus.

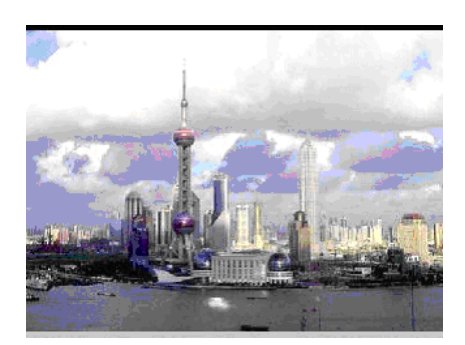

Velg berøringsskjermen eller trykk på joysticken for å stoppe lysbildefremvisningen og gå tilbake til forrige visningsmodus.

# **KAPITTEL 5**

# Systemkonfigurasjon

Dette kapittelet beskriver hvordan du kan tilpasse Acer d100 Series ved å angi brukerinnstillinger.

## **Oversikt over systeminnstillinger**

Du kan justere enhetens innstillinger etter måten du arbeider på. Justering av bestemte innstillinger, for eksempel for systemvolum, strømlampe, hurtigtaster og berøringsskjermens bakgrunnslys, kan øke standbytiden.

#### Slik åpner du systempanelet:

• Velg 🏝 i panelet <u>Main Menu</u> (Hovedmeny).

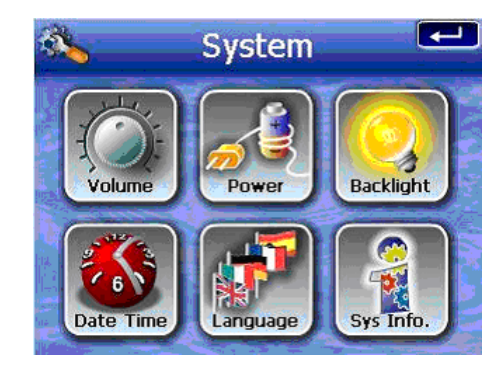

Det er seks innstillingsikoner på dette skjermbildet:

- Velg for å angi volumnivået for systemlyder og aktivere lyd ved berøringer.
- Velg for å vise batteristrømnivå og aktivere bakgrunnslys for hurtigtaster.
- Velg for å stille inn bakgrunnslysnivået for berøringsskjermen og aktivere funksjonen for automatisk utkobling.

- 🕙 Velg for å endre innstillinger for systemdato, klokkeslett og tidssone.
- 🛯 Velg for å angi språkalternativet for systemmenyer og talemeldinger.
- Velg for å vise enhetens modellnavn og tilknyttede tekniske spesifikasjoner. Alternativer for fabrikktilbakestilling, GPS-tilbakestilling og ny skjermkalibrering vises også.

# **Tilpasse brukerinnstillinger**

## Volum

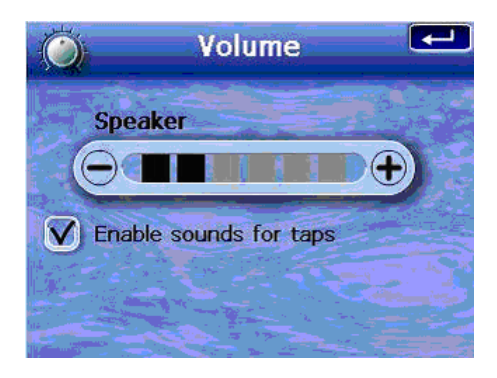

Slik angir du volumnivå for systemlyder:

- 1. Velg 🖅 🗇 for å justere volumnivået.
- 2. Velg **I for** å bekrefte endringene dine.

#### Slik aktiverer du berøringslyder:

- 1. Merk av for Enable sounds for taps (Aktiver lyder for berøringer).
- 2. Velg el for à bekrefte endringene dine.

## Strøm

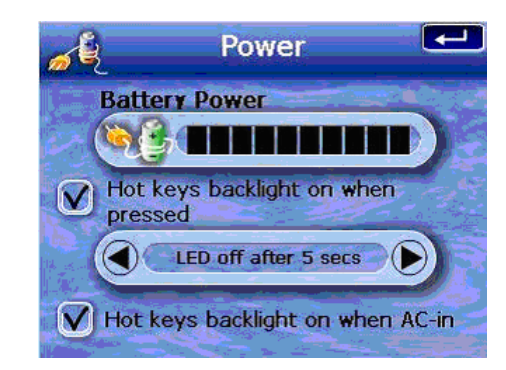

Slik aktiverer du bakgrunnslys for hurtigtaster:

- 1. Merk av for Hot keys backlight on when pressed (Hurtigtastbakgrunnslys ved trykking).
- 2. Velg for å stille inn den automatiske utkoblingsfunksjonen for hurtigtastbakgrunnslys.

Alternativene omfatter bakgrunnslys av etter 5, 10, 15 og 20 sekunder.

3. Velg **I** for å bekrefte endringene dine.

Slik aktiverer du hurtigtastbakgrunnslys når du kjører på nettstrøm:

- 1. Merk av for Hot keys backlight on when AC-in (Hurtigtastbakgrunnslys ved nettstrøm på).
- 2. Velg for å bekrefte endringene dine.

## **Bakgrunnslys**

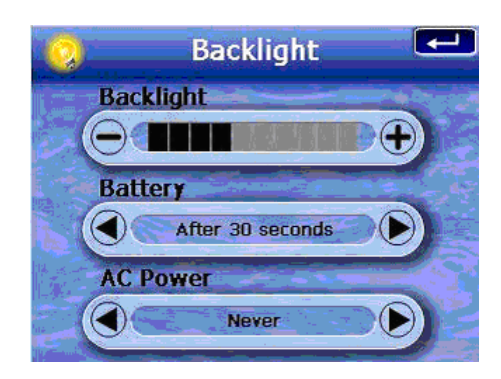

Slik stiller du inn skjermens bakgrunnslysnivå:

- 1. Velg -/ for å justere skjermens bakgrunnslysnivå.
- 2. Velg for å bekrefte endringene dine.

Slik angir du automatisk utkobling av skjermens bakgrunnslys:

1. Velg M/ under innstillingene <u>Battery</u> (Batteri) og <u>AC Power</u> (Nettstrøm).

Alternativene er Never (Aldri), Backlight off after 10 or 15 seconds (Bakgrunnslys av etter 10 eller 15 sekunder) og Backlight off after 1, 2, or 3 minutes (Bakgrunnslys av etter 1, 2 eller 3 minutter).

2. Velg **—** for å bekrefte endringene dine.Date Time (Date/klokkeslett)

| <b>6</b> | Dat                                                                                                    | te Time     |  |
|----------|----------------------------------------------------------------------------------------------------|-------------|--|
| CDate    |                                                                                                    | 01/06/2005  |  |
| CTime    | $\mathbf{D}$                                                                                                    | AM 12:42:07 |  |
| (Time Zo | one) (                                                                                                    | GMT         |  |
|          | and the second second se |             |  |

Gå til trinn 3 i avsnittet "<u>Slik konfigurerer du systeminnstillinger</u>" for å få instruksjoner om hvordan du stiller inn dato og klokkeslett.

## Language (Språk)

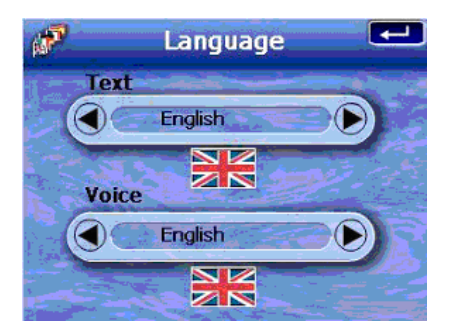

Acer d100 Seriess brukergrensesnitt støtter fem forhåndslastede språk: Internasjonalt engelsk, fransk, tysk, italiensk og spansk. Ekstra språkstøtte tilbys i navigeringsmodus (dvs. når du bruker Destinator DS). Dette omfatter norsk, dansk, nederlandsk, portugisisk og svensk.

Gå til trinn 2 i avsnittet "<u>Slik konfigurerer du systeminnstillinger</u>" for å få instruksjoner om hvordan du stiller inn systemspråk.

Hvis du vil laste flere språkalternativer, se Destinator DS User's Guide.

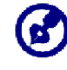

Når et ekstra språk blir installert og valgt, påvirker det bare grensesnittet i Destinator DS. Systemmenyer og skjermbilder utenom navigering (Contacts, *MP3* og *Photo* (Fotografi)), bruker som standard engelsk.

# System Info (Systeminfo)

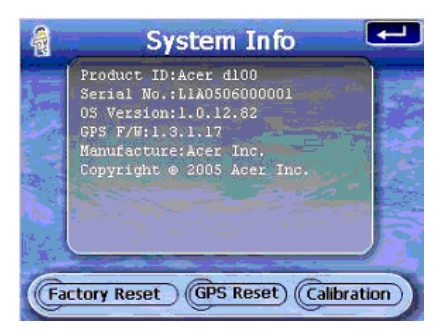

Gå til avsnittet "<u>Feilsøking på Acer d100 Series</u>" for å få instruksjoner om hvordan du bruker de tre kommandoknappene på systeminfoskjermbildet.

# **Chapter 6**

# Systemvedlikehold og brukerstøtte

Dette kapittelet inneholder informasjon om systembruk, vedlikehold og problemløsing. Lister over vanlige spørsmål (FAQs) og kundeserviceinformasjon er også lagt ved for referanseformål.

## **Bruke Acer d100 Series sikkert**

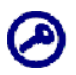

Forholdsreglene og instruksjonene i denne håndboken skal utføres i henhold til engelsk språk. Hvis det er avvik mellom det engelske språket og en oversettelse av det til et annet språk, vil den engelske originalen gjelde.

## Forholdsregler ved kjøring

Ved bruk av enheten i et kjøretøy er det førerens eneansvar å operere kjøretøyet på en sikker måte. Det er ditt ansvar å overholde alle trafikkregler. Manglende overholdelse av retningslinjene nedenfor kan føre til død eller katastrofal kroppslig skade for deg selv eller andre.

- Ikke forsøk å legge inn informasjon eller konfigurere enheten mens du kjører. Hvis du har behov for å gjøre det, må du forlate trafikken og stanse kjøretøyet på et tillatt og sikkert sted før du bruker enheten.
- Kjøretøyet operatører må til enhver tid opprettholde full oppmerksomhet om aktuelle kjøreforhold. Reduser behovet for å se på enhetsskjermen mens du kjører, og bruk talemeldinger som veiledning.
- Plasser aldri enheten på passasjersetet eller et sted i bilen der det kan bli et prosjektil under en kollisjon eller stans.
- En kollisjonspute blåses med stor styrke. IKKE monter enheten i området over kollisjonsputen eller i dennes utløsningsområde.

- Selv om rimelige forsøk har vært gjort på å sikre at databasen i Acer d100 Series er nøyaktig, kan slik informasjon endre seg fra tid til annen. Acer d100 Series-databasen omfatter ikke noe av følgende:
  - o Juridiske begrensninger (som f.eks. med hensyn til kjøretøytype, vekt, høyde, bredde, last og hastighet)
  - o Veiens helling, brohøyder, akseltrykk eller andre grenser
  - o Konstruksjonsområder eller fareområder, veistengninger, trafikkforhold
  - o Værforhold
  - o Nødhendelser
  - o Det er ditt ansvar å se bort fra eventuelle utrygge, farefulle eller ulovlige ruteforslag. Din vurderingsevne og dømmekraft skal overprøve eventuell informasjon som kan mottas gjennom bruk av enheten.

## Driftsforholdsregler

#### Forholdsregler for bruk av enheten

- Ikke bruk enheten på steder der den kan utsettes for vann eller ved forhold med høy luftfuktighet.
- Ikke utsett enheten for ekstreme temperaturer, som kan forekomme i et kjøretøy i direkte sollys. Slik eksponering kan forkorte enhetens levetid, skade plastkabinettet og/eller batteriet og øke faren for eksplosjon.
- Ikke utsett enheten for plutselige og alvorlige temperaturendringer. Dette kan føre til kondensoppbygging som kan skade enheten. Hvis det oppstår kondens, må du la enheten få tørke.
- Ikke la enheten stå ubetjent på et bildashbord. Når kjøretøyet er parkert og enheten ikke er i bruk, må du beskytte den mot tyveri og ekstrem varme ved å oppbevare den på et ikke iøynefallende sted, borte fra direkte sollys.

- Enheten er ikke et leketøy. La aldri barn få leke med enheten.
- Berør aldri væsken som kan lekke fra en ødelagt LCD-skjerm. Kontakt med denne væsken kan føre til hudutslett. Hvis krystallvæsken likevel skulle komme i kontakt med hud eller klær, må du skylle umiddelbart med rent vann.
- Hev aldri lydnivået for høyt når du bruker enheten med hodetelefoner. For høyt lydnivå kan føre til hørselsskader.

#### Forholdsregler ved bilmontering

- Noen land forbyr montering av elektroniske enheter på kjøretøyets dashbord. Husk å forholde deg til lokale bestemmelser for akseptabel montering før du installerer bilmonteringen.
- Noen kjøretøymodeller kan ha et varmebeskyttende skjold innebygd i frontruten. Dette kan i noen tilfeller forhindre mottak av GPS-signalet. Hvis du opplever dette problemet i kjøretøyet, må du kjøpe en ekstern GPSantenne. Du kan få mer informasjon hos din lokale Acer-forhandler.
- Oppvarmings- og kjølesyklusen i et kjøretøys indre kan i noen tilfeller føre til at sugekoppen løsner. Undersøk at vakuumforseglingen i bilmonteringen er skikkelig festet hver gang du bruker enheten, og installer den på nytt om nødvendig.
- Hvis bilmonteringen har et problem med å holde seg fast, rengjør du sugekoppen med alkohol og installerer den på nytt. Å fukte sugekoppen kan i noen tilfeller føre til bedre klebing.
- For å unngå at ekstreme temperaturer skader bilmonteringen må enheten fjernes hvis temperaturen i kjøretøyet overskrider 70 °C.
- Fall i fuktighet og temperatur om natten kan føre til sugekoppens feste blir dårligere. Av denne årsaken og av hensyn til sikkerheten anbefales det at du fjerner både bilmonteringssettet og Acer d100 Series når du forlater kjøretøyet for natten.

## Lagringsforholdsregler

- Ikke oppbevar enheten på steder der den kan utsettes for vann eller ved forhold med høy luftfuktighet.
- Når enheten ikke er i bruk i en utvidet tidsperiode, kan du ta den med innendørs og oppbevare den innenfor et temperaturområde på -30 til 70 °C.

## Forholdsregler for tilbehør og reparasjoner

- Bare Acer-autorisert tilbehør bør brukes med enheten. Bruken av tilbehør som ikke er beregnet for enheten, kan føre til kroppslig skade og/eller skade på enheten. Bruken av uautorisert tilbehør vil også annullere garantien.
- Forsøk aldri å demontere, reparere eller foreta noen endringer av enheten. Referer alle reparasjonsbehov til din lokale Acer-forhandler.

# **Rengjøre Acer d100 Series**

- Bruk en fuktet, myk klut til å tørke av enhetens kabinett (ikke displayet). Bruk aldri organiske løsemidler som bensen eller tynner til å rengjøre enheten. Bruk av disse løsningsmidlene kan føre til deformering eller misfarging.
- Bruk en myk, ren og lofri klut til å rengjøre displayet. Fuktede engangskluter for LCD-skjermer kan også brukes ved behov.

# Feilsøking på Acer d100 Series

## Kalibrere skjermen på nytt

Hvis du bruker enheten og oppdager at berøring av et element ikke fører til forventet reaksjon, betyr det at enheten har mistet sin kalibrering. Du må kalibrere skjermen på nytt.

#### Slik kalibrerer du skjermen på nytt:

- 1. Velg 🚵 i panelet <u>Main Menu</u> (Hovedmeny).
- 2. Velg i panelet <u>System</u>.
- 3. Velg Calibration (Kalibrering) på skjermbildet System Info (Systeminfo).
- 4. Berør midten av det svarte punktet mens det beveger seg rundt på skjermen.

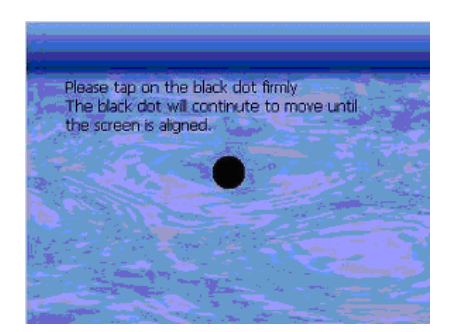

5. Velg 💶 for å bekrefte endringene dine.

## **Tilbakestille Acer d100 Series**

Du må gjennomføre en myk tilbakestilling hvis enheten går i heng (dvs. ikke reagerer lenger på knappene på skjermen). En myk tilbakestilling gjør at enheten får en ny start, tilsvarende omstart på en datamaskin. Dette starter enheten på nytt og justerer minnetildelingen. Alle poster og oppføringer beholdes etter en myk tilbakestilling. GPS-innstillinger blir også beholdt.

Slik utfører du en myk tilbakestilling:

 Hold enheten sikkert og trykk på knappen for myk tilbakestilling ▶o∢ i bunnen av enheten.

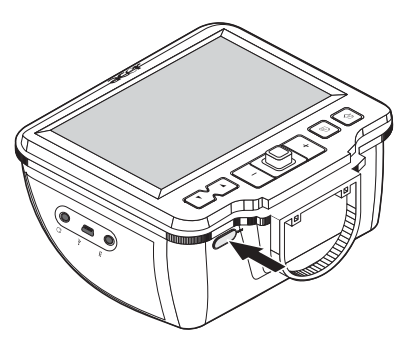

## Laste fabrikkens standardinnstillinger

Hvis du fortsatt opplever systemfeil selv etter en myk tilbakestilling av enheten, laster du fabrikkens standardinnstillinger for å løse feilen. Disse standardinnstillingene er valgt for å optimalisere enhetens ytelse.

Slik laster du fabrikkens standardinnstillinger:

- 1. Velg Si panelet <u>Main Menu</u> (Hovedmeny).
- 2. Velg 🗐 i panelet <u>System</u>.
- 3. Velg **Factory Reset** (Fabrikktilbakestilling) på skjermbildet <u>System Info</u> (Systeminfo).
- 4. Velg Yes (Ja) i dialogboksen.

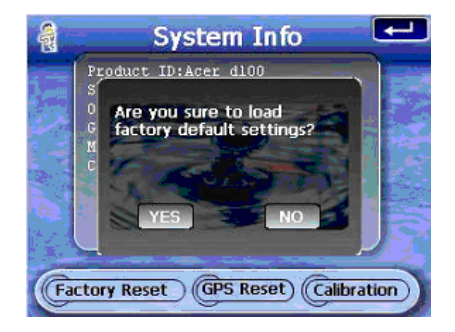

Etter fabrikktilbakestillingen konfigurerer du enhetens brukerinnstillinger på nytt.

## **Tilbakestille GPS-funksjonen**

Under følgende forhold kan verdiene for TTFF (Time To Fix First) for din Acer d100 Series være lengre enn vanlig.

- Etter en lang periode med inaktivitet
- Hvis gjeldende GPS-fiksposisjon er mer enn 500 km, eller mer enn 12 timer fra hverandre, fra forrige posisjon

Dette skyldes egenskaper ved GPS-algoritmen og rotasjonshastigheten mellom satelittene og jordkloden, og regnes som normalt. Du løser dette ved å utføre en GPS-tilbakestilling. Dette oppdaterer GPS-databasen, som inneholder informasjon om GPS-satelittene som enheten trenger for å fungere i navigeringsmodus.

Slik laster du fabrikkens standardinnstillinger:

1. Velg 🚵 i panelet <u>Main Menu</u> (Hovedmeny).

- 2. Velg i panelet <u>System</u>.
- 3. Velg **GPS Reset** (GPS-tilbakestilling) på skjermbildet <u>System Info</u> (Systeminfo).
- 4. Velg Yes (Ja) i dialogboksen.

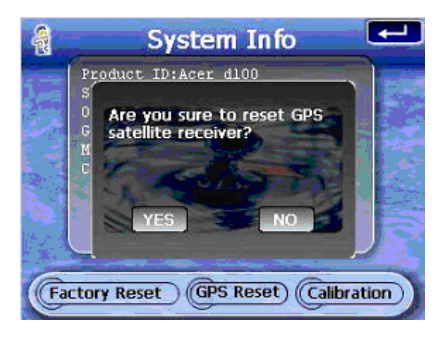

Prosessen for GPS-tilbakestilling tar omtrent et minutt å fullføre.

# Vanlige spørsmål (FAQer)

Dette avsnittet viser vanlige spørsmål som kan oppstå ved bruk av Acer d100 Series, med enkle svar og løsninger på.

| Forhold          | Spørsmål                                                                                     | Svar                                                                                                    |
|------------------|----------------------------------------------------------------------------------------------|----------------------------------------------------------------------------------------------------|
| Lyd              | Hvorfor kommer det ikke lyd fra<br>enheten?                                                  | <ul> <li>Hvis hodetelefonen er plugget inn i<br/>enheten, blir høyttaleren automatisk slått<br/>av. Koble fra hodetelefonen.</li> </ul>                                                                                                    |
|                  |                                                                                              | <ul> <li>Kontroller at enhetens voluminnstillinger<br/>ikke er dempet. Velg Volume (Volum) i<br/><u>System</u>-panelet.</li> </ul>                                                                                                    |
| Berøringsskjerm  | Hvorfor reagerer ikke<br>berøringsskjermen på fingrene<br>mine?                              | Skjermen kan ha mistet kalibreringen. Du må<br>kalibrere skjermen på nytt. Du finner<br>instruksjoner i avsnittet " <u>Lade opp Acer d100</u><br><u>Series</u> ".                                                                                                    |
| Språkinnstilling | Når jeg bytter språkinnstilling til<br>norsk, hvorfor er hovedmenyen<br>fortsatt på engelsk? | Hvis en bruker velger et språk som ikke er et av<br>de fem forhåndslastede alternativene<br>(internasjonalt engelsk, fransk, tysk, italiensk og<br>spansk), påvirker den nye innstillingen bare<br>brukergrensesnittet til Destinator DS.<br>Systemmenyer og skjermbilder utenom<br>navigering vil bruke engelsk som standard. |

| Forhold         | Spørsmål                                 | Svar                                                                                                    |
|-----------------|------------------------------------------|----------------------------------------------------------------------------------------------------|
| Multimediemodus | Hvorfor kan jeg ikke vise<br>bildefiler? | Du prøver kanskje å vise et bilde som ikke<br>støttes av <i>Photo</i> (Fotografi). I avsnittet " <u>Photo</u> "<br>finner du en liste over bildeformater som støttes. |

|                                 | Hvorfor kan jeg ikke spille av<br>musikkfiler eller vise bilder mens<br>jeg navigerer?        | Enhetens multimedieprogrammer, <i>MP3</i> og<br><i>Photo</i> (Fotografi), er ikke tilgjengelige i<br>navigeringsmodus. Dette er av<br>sikkerhetsårsaker for ikke å lede førerens<br>oppmerksomhet bort fra trafikken.                                                                                                    |
|---------------------------------|-----------------------------------------------------------------------------------------------|----------------------------------------------------------------------------------------------------|
| Navigeringsmodus                | Hvorfor tar det noen ganger<br>mer enn fem minutter for<br>enheten å få en GPS-fiks?          | Hvis den forrige GPS-fiksposisjonen var mer enn<br>500 km eller 12 timer unna gjeldende posisjon<br>og tid, vil det ta betydelig lenger enn standard<br>TIFF-tid å få en GPS-fiks. Dette skyldes<br>egenskaper ved GPS-algoritmen og<br>rotasjonshastigheten mellom satelittene og<br>jordkloden, og regnes som normalt. Dette er<br>ikke en feil på Acer d100 Series-enheten. |
|                                 | Hvordan får jeg en GPS-fiks<br>innenfor standard tidsramme<br>(omtrent ett minutt vanligvis)? | Utfør en GPS-tilbakestilling. Du finner<br>instruksjoner i avsnittet " <u>Tilbakestille GPS-</u><br><u>funksjonen</u> ".                                                                                                    |
| Systeminformasjon og<br>-ytelse | Hvordan sjekker jeg OS-<br>versjonen på enheten min?                                          | <ul> <li>Utfør en myk tilbakestilling på enheten. Du<br/>finner instruksjoner i avsnittet "<u>Tilbakestille</u><br/><u>Acer d100 Series</u>. Enhetens OS-versjon vises<br/>nederst til venstre på skjermen.</li> </ul>                                                                                                    |
|                                 |                                                                                               | <ul> <li>Vis enhetens OS-versjon og andre tekniske<br/>spesifikasjoner. Velg Sys Info (Sysinfo) i<br/><u>System</u>-panelet.</li> </ul>                                                                                                    |
|                                 | Hvordan gjenoppretter jeg<br>systemet til standard<br>fabrikkinnstillinger?                   | Brukere kan utføre denne oppgaven ved hjelp<br>av knappen Factory Reset<br>(Fabrikktilbakestilling) på skjermbildet <u>System</u><br><u>Info</u> (Systeminfo). Du finner instruksjoner i<br>avsnittet " <u>Laste fabrikkens standardinnstillinger</u> ".                                                                                                    |
|                                 | Innebærer en<br>fabrikktilbakestilling også en<br>GPS-tilbakestilling?                        | Nei. Fabrikktilbakestillingen kan tilbakestille OS-<br>innstillinger, men vil ikke føre til at GPS-<br>innstillingene tilbakestilles.                                                                                                    |
|                                 | Hva bør jeg gjøre hvis systemet<br>slutter å fungere normalt?                                 | Utfør en myk tilbakestilling på enheten. Du<br>finner instruksjoner i avsnittet " <u>Tilbakestille Acer</u><br><u>d100 Series</u> ".                                                                                                    |
| Strøm                           | Jeg kan ikke slå på enheten.                                                                  | Batteristrømmen kan være uttømt. Lad<br>enheten på nytt. Gå til avsnittet " <u>Lade opp</u><br><u>Acer d100 Series</u> " for å få instruksjoner.                                                                                                    |

# Kundestøtte

#### Teknisk assistanse

Hvis du opplever problemer med din Acer d100 Series, kan du vurdere følgende liste:

- "Feilsøking på Acer d100 Series"
- "Vanlige spørsmål"

• Den siste Acer d100 Series Portable Navigator User's Guide på ditt lokale Acer-webområde. Gå til <u>http://global.acer.com/support/</u>.

Hvis problemet ikke gir seg, trenger du teknisk assistanse. Slå opp på webområdet <u>http://global.acer.com/about/webmaster.htm/</u>hvis du vil ha informasjon om hvordan og hvor du kontakter tilgjengelige Acer-servicesentre i ditt område.

#### Produktgaranti

Slå opp i *Acer d100 Series Portable Navigator Warranty Booklet* hvis du vil ha detaljer om garantidekningen for Acer d100 Series.

# **KAPITTEL 7**

# Systemspesifikasjoner

Dette kapittelet viser funksjonene i og driftsspesifikasjonene for Acer d100 Series.

# Maskinvarefunksjoner

| Forhold        | Beskrivelse                                                                                                    |
|----------------|----------------------------------------------------------------------------------------------------|
| Prosessor      | Samsung S3C2410 266 MHz applikasjonsprosessor                                                                                                    |
| GPS-brikkesett | SiRF Star II LP-brikkesett med Xtrac v2-fastvare                                                                                                    |
| Minne          | <ul> <li>64 MB SDRAM for systemminne (for brukerprogrammer<br/>og kartlagring)</li> </ul>                                                                             |
|                | <ul> <li>32 MB SDRAM flashminne på hovedkort (for<br/>operativsystem og innebygde programmer)</li> </ul>                                                              |
| Strøm          | Oppladbart 2200 mAh li-ion-batteri med høy tetthet                                                                                                    |
|                | o Opptil 10 rene driftstimer (bakgrunnslys av)                                                                                                    |
|                | o 6 timers ladetid fra tom til full kapasitet                                                                                                    |
|                | Ladealternativer                                                                                                    |
|                | o Innendørs bruk av nettadapteren                                                                                                    |
|                | o På reisefot enten billader eller USB-kabel                                                                                                    |
|                | Strømstatuslampe                                                                                                    |
| Display        | 3,5-tommers skjerm for bredere visningsvinkel                                                                                                    |
|                | <ul> <li>320 x 240 QVGA-skjerm med 65.536 farger innebærer<br/>et fullfargedisplay</li> </ul>                                                                         |
|                | <ul> <li>200-nit LCD gir display med høy lysstyrke, høy kontrast<br/>og lavt strømforbruk</li> </ul>                                                                  |
|                | <ul> <li>TMR- (Transmissive with Micro Reflective) teknologi gjør<br/>at skjermen viser godt reproduserte bilder selv under<br/>klare utendørs lysforhold.</li> </ul> |
|                | Bakgrunnslyskontroll for maskinvare med strømknapp                                                                                                    |
| Lyd            | 2W innebygd høyttaler                                                                                                    |
|                | • 3,5 mm stereohodetelefonkontakt                                                                                                    |

| Forhold                           | Beskrivelse                             |
|-----------------------------------|-----------------------------------------|
| Tilkoblinger                      | • USB-port                              |
|                                   | • SD/MMC-spor                           |
| Maskinvarekommandogren<br>sesnitt | Volumkontrollhurtigtaster               |
|                                   | Bildeforstørrelsesnivå for hurtigtaster |
|                                   | Hovedmeny:hurtigtast                    |
|                                   | Navigeringshurtigtast                   |
|                                   | • Joystick                              |
# GPS-spesifikasjoner

| Forhold                | Beskrivelse                                                                                                    |  |
|------------------------|----------------------------------------------------------------------------------------------------|--|
| Brikkesett             | SiRF Star II LP med Xtrac v2-fastvare                                                                                  |  |
| Mottaker               | 12 parallelle kanaler, WAAS aktivert                                                                                   |  |
| Antenne                | Integrert patchantenne for optimalt satelittsignal     i alle vinkler                                                  |  |
|                        | <ul> <li>Valgfri tilkobling for ekstern antenne når<br/>kjøretøyets frontrute har varmereflekterende skjold</li> </ul> |  |
| Navigeringsprogramvare | Destinator DS, funksjoner omfatter:                                                                                    |  |
|                        | Destinator Address Manager                                                                                             |  |
|                        | Hurtigliste over favorittdestinasjoner                                                                                 |  |
|                        | Destinasjonshistorikk                                                                                                  |  |
|                        | <ul> <li>Navigeringsmodusstøtte for kjøring, gåturer og<br/>sykling</li> </ul>                                         |  |
|                        | Reiseplanlegger                                                                                                    |  |
| Kartdatabase           | NAVTEQ digital kartdatabase                                                                                            |  |

| Forhold                                                   | Beskrivelse                                                                                                    |                                              |  |  |  |
|-----------------------------------------------------------|----------------------------------------------------------------------------------------------------|----------------------------------------------|--|--|--|
| Kartdekning                                               | • Forhåndsinstallerte kart på De                                                                                                    | stinator DS SD-kortet:                       |  |  |  |
|                                                           | o Storbritannia og Irland                                                                                                    | o Skandinavia: Norge,                        |  |  |  |
|                                                           | o Frankrike                                                                                                    | Danmark og Sverige                           |  |  |  |
|                                                           | o Tyskland                                                                                                    | o Alpene: Østerrike,<br>Sveits, Nord-Italia, |  |  |  |
|                                                           | o Italia                                                                                                    | Sørvest-Frankrike og                         |  |  |  |
|                                                           | o Spania                                                                                                    | Sør-Tyskiana                                 |  |  |  |
|                                                           | o Benelux (Belgia,<br>Nederland,<br>Luxemburg)                                                                                                    |                                              |  |  |  |
|                                                           | <ul> <li>Forhåndsinstallerte kart på <i>Destinator DS-CDen</i>: De samme<br/>kartene som ligger på <i>Destinator DS SD-kortet</i>, pluss kart for<br/>de viktigste europeiske veiene.</li> </ul> |                                              |  |  |  |
|                                                           | Merk: Tilgjengelighet av kartfiler kan variere i forskjellige la                                                                                                    |                                              |  |  |  |
| TTFF (Time To Fix First,                                  | Gjenhenting: 1 sek.                                                                                                    |                                              |  |  |  |
| vanlıg)                                                   | • Het start: 8 sek.                                                                                                    |                                              |  |  |  |
|                                                           | • Varmstart: 35 sek.                                                                                                    |                                              |  |  |  |
|                                                           | Kaldstart: 55 sek.                                                                                                    |                                              |  |  |  |
| Nøyaktighet ved<br>posisjonsfiks (horisontal<br>posisjon) | 10 m for 90 %                                                                                                    |                                              |  |  |  |
| Hastighet                                                 | 0,1 m/s                                                                                                    |                                              |  |  |  |
| Protokoll                                                 | NMEA-0183 v3.0 som støtter følgende kommandoer:                                                                                                    |                                              |  |  |  |
|                                                           | • GGA • GSV                                                                                                    |                                              |  |  |  |
|                                                           | • GGL • RMC                                                                                                    |                                              |  |  |  |
|                                                           | • GSA • VIG                                                                                                    |                                              |  |  |  |

# Programvarespesifikasjoner

| Forhold                    | Beskrivelse                   |
|----------------------------|-------------------------------|
| Operativsystem             | Microsoft Windows CE .NET 4.2 |
| Navigeringsprogramva<br>re | Destinator DS                 |

| Forhold                     | Beskrivelse                                                                                                    |  |  |
|-----------------------------|----------------------------------------------------------------------------------------------------|--|--|
| Adressebok                  | Kontakter                                                                                                    |  |  |
|                             | Maksimal kapasitet på 500 kontaktoppføringer                                                                                            |  |  |
|                             | <ul> <li>Integrert med Destinator DS for raskere navigering ved å<br/>bruke navigeringsoppføringer som destinasjonspunkter</li> </ul>   |  |  |
| Kontaktadministrasjon       | <ul> <li>Contacts (Kontakter) for administrasjon av<br/>kontaktinformasjon på enheten</li> </ul>                                        |  |  |
|                             | <ul> <li>Acer d100 Series Contacts Exchange (Kontaktutveksling) for<br/>administrasjon av kontaktinformasjon på datamaskinen</li> </ul> |  |  |
|                             | <ul> <li>Microsoft ActiveSync 3.8 for synkronisering av<br/>kontaktadministrasjon mellom enheten og datamaskinen</li> </ul>             |  |  |
| Multimedieapplikasjon<br>er | MP3 – støtter MP3-, WMA- og WAV-format                                                                                                  |  |  |
|                             | <ul> <li>Photo (Fotografi) – støtter JPEG- og BMP-format</li> </ul>                                                                     |  |  |

# Design og ergonomi

| Forhold         |                 | Beskrivelse                                                                                                    |  |  |
|-----------------|-----------------|----------------------------------------------------------------------------------------------------|--|--|
| Kompakt og lett | •               | Dimensjoner (L x B x H): 97,6 x 113 x 50 mm                                                                                    |  |  |
|                 | •               | Vekt: 300 g                                                                                                    |  |  |
| Brukervennlig   | •               | Acer d100 Series                                                                                                    |  |  |
| grensesniff     |                 | o Hurtigtaster med dynamisk bakgrunnslys                                                                                       |  |  |
|                 |                 | o Hurtigstarttaster for hovedmeny- og navigeringspanel                                                                         |  |  |
|                 |                 | o Kontrollhurtigtaster for volum bildeforstørrelsesnivåer                                                                      |  |  |
|                 |                 | o Joystick                                                                                                    |  |  |
|                 |                 | o Berøringsskjerm                                                                                                    |  |  |
|                 | •               | Bilmontering                                                                                                    |  |  |
|                 |                 | o Fleksible monteringsalterrnativer: frontrute- eller<br>dashbordplassering                                                    |  |  |
|                 |                 | o Sugekopp gir stabil og vibrasjonsfri støtte                                                                                  |  |  |
|                 |                 | o Dreiemekanisme og aksialstang muliggjør justering i flere vinkler for optimal visningsposisjon                               |  |  |
|                 | • Prv<br>0<br>0 | Programvare                                                                                                    |  |  |
|                 |                 | <ul> <li>Flerspråklige brukergrensesnittalternativer: Internasjonalt<br/>engelsk, fransk, tysk, italiensk og spansk</li> </ul> |  |  |
|                 |                 | o Ekstra språkstøtte for navigeringsmodus Norsk, dansk, nederlandsk, portugisisk og svensk.                                    |  |  |
|                 |                 | o Kontaktintegrering med navigeringsfunksjon                                                                                   |  |  |
|                 |                 | o Systemkonfigurasjon basert på individuelle<br>brukerpreferanser                                                              |  |  |

| Forhold                       | Beskrivelse                                                                                                  |  |  |
|-------------------------------|----------------------------------------------------------------------------------------------------|--|--|
| Strømsparingsalternati<br>ver | Automatisk utkobling for berøringsskjermens bakgrunnslys                                                     |  |  |
|                               | Automatisk utkobling for hurtigtastenes bakgrunnslys                                                         |  |  |
| Mobil design                  | Sugekoppbasert bilmontering muliggjør bruk i flere kjøretøy                                                  |  |  |
|                               | <ul> <li>Kompakt og lett kabinett gjør det enkelt for brukere å ha<br/>den med hvor som helst</li> </ul>     |  |  |
|                               | Oppladingsmuligheter på reise via billader og USB-kabel                                                      |  |  |
|                               | • Enkel å bruke rett fra esken: Montering, dokking og så er du i gang. Ingen fomling med skruer og kabler.   |  |  |
| Underholdningsfunksjo<br>n    | Forhåndslastet programvare for tilgang til digitale musikk- ( <i>MP3</i> )<br>og bildefiler ( <i>Photo</i> ) |  |  |
| Medfølgende tilbehør          | Bilmontering                                                                                                 |  |  |
|                               | • Holder                                                                                                    |  |  |
|                               | • Billader                                                                                                   |  |  |
|                               | Nettstrømadapter                                                                                             |  |  |
|                               | • USB-kabel                                                                                                  |  |  |
| Tilbehørsalternativer         | Ekstern GPS-antenne                                                                                          |  |  |
|                               | Skjermbeskytter                                                                                              |  |  |
|                               | Beskyttende bærevæske                                                                                        |  |  |

## Miljøspesifikasjoner

| Forhold               |             | Beskrivelse    |
|-----------------------|-------------|----------------|
| Temperatur            |             |                |
|                       | Drift       | -20° til 50 °C |
|                       | Lagring     | -40° til 60 °C |
| Relativ luftfuktighet |             |                |
| (ikke-kondenserende)  |             | 20 til 90 % RH |
|                       | Drift       | 20 til 90 % RH |
|                       | lkke i bruk |                |

# Informasjon om lovbestemmelser

Denne enheten tilfredsstiller fullt ut kravene til CE-merking ved bruk i boligstrøk, kommersielle omgivelser eller i lett industri.

# **Tillegg** A

# **Regulerings- og sikkerhetsmerknader**

I tillegg finner du generell merknader for GPS din.

## **FCC-varsel**

Denne enheten er testet og funnet i samsvar med grensene for en digital enhet i klasse B i henhold til del 15 av FCC-reglene. Disse grensene er utformet for å tilby rimelig beskyttelse mot skadelig interferens i boligmessige installasjoner. Denne enheten lager, bruker og kan avgi stråling innen gitte radiofrekvenser, og kan, dersom den ikke brukes i henhold til instruksjonen, avgi stråling som forstyrrer radiokommunikasjon.

Det finnes imidlertid ingen garanti om at interferens ikke vil oppstå i en bestemt installasjon. Hvis denne enheten forårsaker skadelig interferens ved radio- eller TV-mottak, som kan fastslås ved å slå enheten av og på, blir brukeren bedt om å prøve å fjerne interferensen gjennom ett eller flere av følgende tiltak:

- Flytte eller innstille mottaksantennen i en annen retning.
- Øke avstanden mellom enhet og mottaker.
- Koble enheten til et strømuttak som er på en annen krets enn den som mottakeren er tilkoblet.
- Spør forhandler eller en erfaren radio/fjernsynstekniker om råd.

#### Merknad: Skjermede kabler

Alle tilkoblinger til andre databehandlingsenheter må skje med skjermede kabler for å overholde FCC-bestemmelsene.

#### **Merknad: Periferenheter**

Bare periferutstyr (inn/ut-enheter, terminaler, skrivere osv.) sertifisert for klasse B-grensene, kan kobles til dette utstyret. Drift med ikke-sertifisert periferutstyr vil sannsynligvis føre til interferens i radio- og TV-mottak.

#### Forsiktig

Endringer eller tilpasninger som ikke uttrykkelig er godkjent av produsenten, kan annullere brukerens autorisasjon, som er tildelt av Federal Communications Commission, til å bruke denne datamaskinen.

#### Bruksbetingelser

Denne enheten overholder del 15 av FCC-reglene. Drift er underlagt følgende to betingelser: (1) denne enheten kan føre til skadelig interferens, og (2) denne enheten må godta eventuell mottatt interferens, medregnet interferens som kan forårsake uønskede driftsforhold.

#### **Notice: Canadian users**

This Class B digital apparatus complies with Canadian ICES-003.

#### Remarque à l'intention des utilisateurs canadiens

Cet appareil numerique de la classe B est conforme a la norme NMB-003 du Canada.

### Konformitetserklæring for EU-land

Med dette erklærer Acer at denne GPS overholder de grunnleggende kravene og andre relevante bestemmelser i EU-direktiv 1999/5/EC. (Fullstendige dokumenter er tilgjengelige på <u>http://global.acer.com</u>.)

Соответствует сертификатам, обязательным в РФ

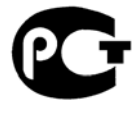

ME61

### Viktige sikkerhetsinstruksjoner

Les disse instruksjonene nøye. Spar dem for fremtidig informasjonsbehov.

- 1. Respekter alle advarsler og instruksjoner som er angitt på produktet.
- 2. Koble produktet fra veggkontakten før rengjøring. Ikke bruk løsningsmidler eller aerosolbaserte rengjøringsmidler. Bruk en fuktet klut til rengjøring.

- 3. Ikke bruk dette produktet i nærheten av vann.
- 4. Ikke plasser produktet på et ustabilt stativ eller bord. Produktet kan falle av og bli alvorlig skadet.
- 5. Dette produktet bør tilføres strømtypen som er angitt på merkeplaten. Hvis du er usikker på den tilgjengelige strømtypen, kontakt forhandleren eller det lokale strømselskapet.
- 6. Ikke la noe hvile på strømledningen. Ikke plasser dette produktet der personer kan trå på ledningen.
- 7. Hvis du bruker en skjøteledning sammen med produktet, må du kontrollere at den samlede strømstyrken for utstyret som er koblet til skjøteledningen, ikke overskrider skjøteledningens tillatte strømstyrke. Kontroller også at den samlede styrken til alle produkter som plugges inn i veggkontakten, ikke overskrider sikringsverdien.
- 8. Du må aldri skyve gjenstander av noe slag inn gjennom åpninger i kabinettet ettersom de kan berøre farlige spenningspunkter eller kortslutte deler med brann eller elektrisk støt som følge. Søl aldri væske av noe slag i produktet.
- 9. Ikke forsøk å vedlikeholde produktet selv, ettersom åpning eller fjerning av deksler kan utsette deg for farlige spenningspunkter eller andre farer. Alt servicearbeid skal utføres av kvalifisert servicepersonell.
- 10. Koble dette produktet fra veggkontakten og overlat service til kvalifisert servicepersonell under følgende forhold:
  - a. Om strømkabelen eller pluggen er skadet eller slitt.
  - b. Hvis væske er sølt inn i produktet.
  - c. Hvis produktet har blitt utsatt for regn eller vann.
  - d. Hvis produktet ikke fungerer normalt selv om driftsinstruksjonene overholdes. Juster bare kontroller som dekkes av driftsinstruksjonene, ettersom feilaktig justering av andre kontroller kan føre til skader og ofte vil kreve omfattende arbeid av en kvalifisert teknikker for å gjenopprette produktet til normale forhold.
  - e. Hvis produktet er blitt mistet, eller om kassen er ødelagt.
  - f. Hvis produktet fremviser tydelig endret ytelse, som angir behov for service.
- 11. GPS bruker lithium-batteriet.

Bytt batteriet med samme type som produktets batteri vi anbefaler i produktspesifikasjonen. Bruk av andre batterier kan innebære en risiko for brann eller eksplosjon.

- 12. Advarsel! Batterier kan eksplodere ved feilaktig håndtering. Ikke demonter dem eller la dem brenne. Hold dem borte fra barn og kvitt deg med brukte batterier med en gang.
- 13. Koble batterieliminatoren til en jordet kontakt for å redusere faren for elektrisk støt.
- 14. Ikke la noe hvile på strømledningen.

## Erklæring om LCD-piksler

LCD-enheten er fremstilt med høypresise produksjonsteknikker. Men enkelte piksler kan i spesielle tilfeller ikke bli tent, eller vises som svarte eller røde prikker. Dette har ingen betydning for det registrerte bildet og utgjør ikke en vesentlig feil.

# Stikkord

Acer d100 Series brukerinnstillinger, 48 design og ergonomi, 68 fabrikkens standardinnstillinger, 59 feilsøking, 57 første oppsett, 7 GPS-spesifikasjoner, 65 grunnprinsipper, 15 informasjon om lovbestemmelser, 70 kjøreforholdsregler, 55 maskinvarespesifikasjoner, 63 miljøspesifikasjoner, 69 multimediemodus, 40 pakkeinnhold, 7 produktgaranti, 62 programvarespesifikasjoner, 67 rengjøring, 57 serienummer, 53 sikkerhetsinformasjon, 54 systeminformasjon, 53 systemkonfigurasjon, 48 systemomvisning, 1 teknisk assistanse, 62 tilbehør, 69 tilbehør, 69 Vanlige spørsmål, 60 viktige egenskaper, iv ActiveSync installasjonskrav, 18 installere, 18 opprette et partnerskap, 21 synkronisere kontakter, 38 synkroniseringsregler, 38 bakgrunnslys berøringsskjermen, 15 hurtigtaster, 50 kontrollknapp, 4 bakgrunnslys for berøringsskjerm

angi automatisk utkobling, 51 stille inn lysstyrke, 51 bakpanel, 1 batteri advarsel om datatap, 26 spesifikasjoner, 63 statusikoner, 25 vise status, 50 berøringsskjerm bruke, 28 justere visningsvinkelen, 23 plassering, 2 spesifikasjoner, 64 berøringsskjermens bakgrunnslys bruk, 15 bildefiler støttede formater, 45 vise, 45 billader bruke, 10 deler. 7 bilmontering blokkering av GPS-signal, 8, 17 bruke, 23 bruksforholdsregler, 56 deler, 5 ergonomi, 68 fjerne, 24 problemløsing, 56 tiltak ved ekstrem temperatur, 23 bilmonteringsbrakett lovforbud, 8 bilmonteringssett installasjonspåminnelser, 8 installere, 9 brukerinnstillinger bakgrunnslys på berøringsskjerm, 51 dato og klokkeslett, 51

hurtigtastbakgrunnslys, 50 språkalternativer, 52 strøm, 50 systempanel, 48 volum, 49 Contacts (Kontakter) åpne programmet, 30 eksportere, 32 importere, 33 navigere, 32 opprette, 31 oversikt, 30 redigere, 31 **Contacts Exchange** installeringsprosedyre, 20 Contacts Exchange (Kontaktutveksling) åpne programmet, 35 eksportere, 36 importere, 37 oversikt, 35 maskinvares-pesifikasjoner, 64 driftsforholdsregler Acer d100 Series, 55 bilmontering, 56 ergonomi Acer d100 Series, 68 bilmontering, 68 dimensjoner, 68 mobilalternativer, 69 programvaregrensesnitt, 68 strømsparingsalter-nativer, 69 underholdnings-funksjon, 69 vekt, 68 FAQer berøringss-kjerm, 60 multi-mediemodus, 61 strøm, 61 **FAOs** lyd, 60 språkinnstilling, 61 feilsøking fabrikktilbakestilling, 59 GPS-tilbakestilling, 59

kalibrere skjermen på nytt, 57 myk tilbakestilling, 58 forholdsregler ved kjøring, 54 frigivelsestast for enhet, 6 frontpanel, 1 Fullskjermsmodus, 46 Gjentagelsesmodus, 44 **GPS**-spesifikasjoner antenne, 65 brikkesett, 65 hastighetsverdi, 66 kartdatabase, 65 kartdekning, 66 mottaker, 65 navigeringsprogramvare, 65 nøyaktighetsverdi, 66 protokoll, 66 TIFF-verdier, 66 grunnleggende operasjoner kommandogrensesnitt, 27 maskinvaregrensenitt, 15 holder deler, 6 dokke enheten, 10 fjerne enheten, 24 hot keys Zoom in, 2 Zoom ut. 2 hovedmeny hurtiatast, 2 høyre panel, 3 høyttaler, 2 hurtigtaster aktivere automatisk utkobling av bakgrunnslys, 50 aktivere bakgrunnslys, 50 bruke, 27 -hovedmeny, 2 -Navigeringspanel, 2 plassering, 2 volum ned, 2 volum opp, 2 joystick

begrensning, 27, 30 bruke, 27 plassering, 2 kommandogrensesnitt berøringsskjerm, 28 hurtigtaster, 27 joystick, 27 Main menu panel (hovedmenypanelet), 28 Kontakter slette, 34 lade via nettstrømadapter, 26 via USB-kabel, 27 lade opp via billaderen, 10 lagringskort sette inn i enheten, 16 ta ut av enheten, 16 luftfuktighet drift, 69 ikke i bruk, 69 lyd høyttaler, 2 hurtigtaster, 2 ørepluggkontakt, holder, 6 ørepluggkontakt, enhet, 3 spesifikasjoner, 64 systeminnstillinger, 49 lysbildemodus, 47 Main Menu (Hovedmeny) ikoner, 28 maskinvareprosedyrer batteriopplading, 25 berøringsskjermens bakgrunnslys, 15 bruke bilmonteringen, 23 bruke USB-kabel, 21 SD/MMC-spor, 15 maskinvarespesifikasjoner batteri, 63 flashminne, 63 GPS-brikkesett, 63 kommandogrensesnitt, 64

lyd, 64 prosessor, 63 systemminne, 63 tilkoblingsalternativer, 64 maskinvares-pesifikasjoner GPS-antenne, 65 GPS-mottaker, 65 miljøspesifikasjoner luftfuktighet, 69 temperatur, 69 Miniatyrmodus, 45 minne flashminne, 63 systemminne, 63 MP3-program åpne filer, 42 åpningsprogram, 41 avspillingsvolum, 44 avspillingspanelikoner, 43 funksjoner, 41 gjentagelsesmodus, 44 kontrollere avspilling, 43 støttede formater, 41 vilkårlia modus, 43 multimediemodus bruke MP3, 41 bruke Photo, 45 oversikt, 40 sikkerhetsbegrensning, 40 multimedie-modus FAQ, 61 musikkfiler spille av, 41 støttede formater, 41 myk tilbakestilling utføre, 58 navigeringsmodus forholdsregler ved kjøring, 54 GPS spesifikasjoner, 65 GPS-databasebegrensninger, 55 GPS-tilbakestilling, 59 vanlige spørsmål, 61 omvisning i tilbehør

billader, 7 bilmontering, 5 holder, 6 opplading tid, fra tom til full kapasitet, 26 oppsettprosedyrer installere bilmonteringssettet, 8 kalibrere enheten, 11 konfigurere innstillinger, 12 oversikt, 7 pakke ut, 7 slå på enheten, 11 ørepluggkontakt enhet, 3 ørepluggkontakt holder, 6 Photo-program åpne programmet, 45 endre bildets retning, 47 endre forstørrelsesnivå, 46 funksjoner, 45 lysbildemodus, 47 miniatyrmodus, 45 panorere bilder, 46 Photo-programmet fullskjermsmodus, 46 programvarespesifikasjoner adressebok, 67 operativsystem, 67 programvares-pesifikasjoner kontaktadministrasjon, 67 multimedier, 67 navigering, 67 prosessor, 63 SD/MMC-spor bruk, 15 plassering, 3 sikkerhetsinformasjon driftsforholdsregler, 55 forholdsregler ved kjøring, 54 kompatibelt tilbehør, 57 lagringsforholdsregler, 57 rengjøringsinstruksjoner, 57

reparasjon, 57 startpanel. Se Main Menu (Hovedmeny) strøm batterinivåikoner, 25 knapp, 4 lade opp via billaderen, 10 lade via nettstrømadapter, 26 lade via USB-kabellader, 27 statuslampe, 1 vise batteristatus, 50 strømkontakt enhet, 3 holder, 6 strømsparingsalternativer bakgrunnslys for berøringsskjerm, 51 hurtigtastbakgrunslys, 50 synkronisering kontakter, 38 regler, 38 system spesifikasjoner ergonomi, 68 maskinvare, 63 systemdato angi, 13 innstillingsikon, 49 systeminformasjon innstillingsikon, 49 skjermbildet System Info (Systeminfo), 53 tekniske spesifikasjoner, 63 systemklokkeslett angi, 13, 14 innstillingsikon, 49 systemkonfigurasjon bakgrunnslys på berøringsskjerm, 51 batteristatus, 50 dato og klokkeslett, 51 hurtigtastbakgrunnslys, 50 innstillingsikoner, 48 language (språk), 52 oversikt, 48 systeminformasjon, 53 systempanel, 48

volum, 49 systemomvisning bakpanel, 1 frontpanel, 1 høyre panel, 3 venstre panel, 3 visning nedenfra, 4 visning ovenfra, 4 systempanel Bakgrunnslys, 51 Date Time (Dato/Klokkeslett), 51 Language (Språk), 52 strøm, 50 systeminfo, 53 volum, 49 Systempanel ikoner, 48 systemspesifikasjoner fysiske dimensjoner, 68 GPS, 65 informasjon om lovbestemmelser, 70 miljømessige, 69 programvare, 67 systemspråk angi systemstandard, 12 ekstra språk, 52 forhåndslastede språk, 52 innstillingsikon, 49 laste ekstra språkstøtte, 52 systemtidssone innstillingsikon, 49 systemtilbakestilling fabrikktilbakestilling, 59 GPS-tilbakestilling, 59 myk tilbakestilling, 58 temperatur drift, 69 lagring, 69 tilbakestilling knapp, 4 **USB-kabel** lade, 27 tilkobling, 21

**USB-port** bruke, 21 plassering, 3 Vanlige spørsmål navigeringsmodus, 61 systeminformasjon, 61 systemy-telse, 61 venstre panel, 3 Vilkårlig modus, 43 visning nedenfra, 4 visning ovenfra, 4 volum aktivere berøringslyd, 49 angi volumnivå, 49 hurtigtaster, 2 Zoom inn-hurtigtast bruke i Photo, 46 plassering, 2 Zoom ut-hurtigtast bruke i Photo, 46 plassering, 2